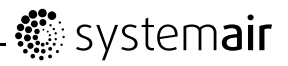

# **EC Vent**

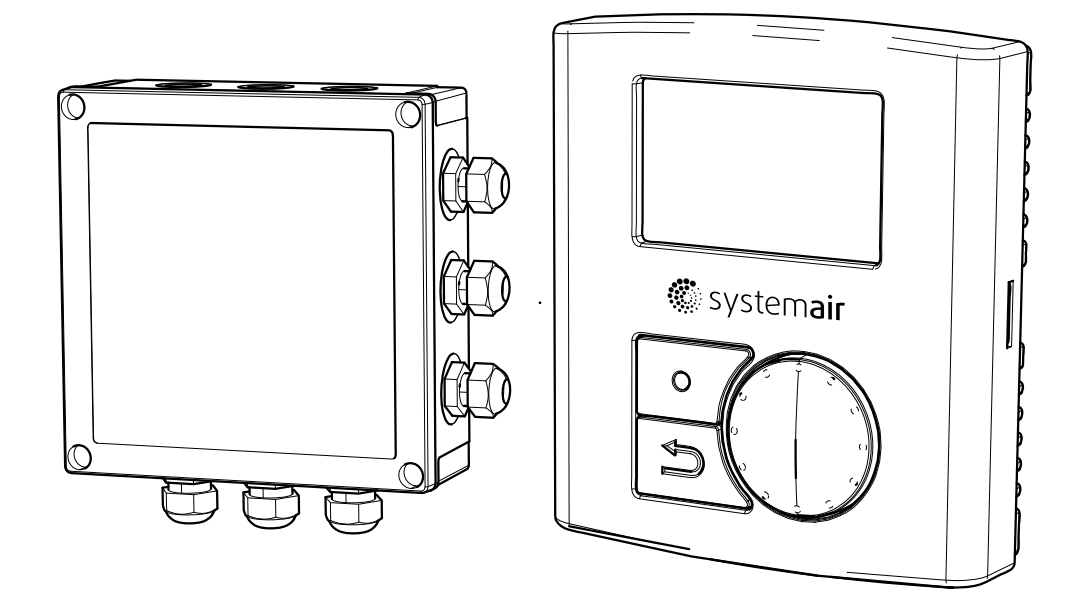

SK Príručka používateľa

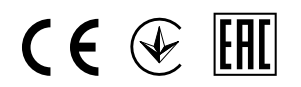

Dokument preložený z anglického jazyka

### Obsah

| 1 Varovania                                                                   | 1  |
|-------------------------------------------------------------------------------|----|
| 2 Popis výrobku                                                               | 1  |
| 2.1 Nástenný ovládač                                                          | 1  |
| 2.1.1 Symboly na displeji                                                     |    |
| 3 Prevádzka                                                                   |    |
| 3.1 Pred snustením                                                            | 3  |
| 3 1 1 Sprievodca spustením                                                    |    |
| 3 1 2 Postun                                                                  | 0  |
| 3.2 Prehľad programu                                                          |    |
| 3.2.1 Navigácia                                                               |    |
| 3.2.2 Používateľské menu                                                      |    |
| 3.2.3 Používateľský prehľad                                                   |    |
| 3.2.4 Režim Auto Používateľského módu                                         | 8  |
| 3.2.5 Servisné menu                                                           | 10 |
| 3.2.6 Montáž                                                                  | 12 |
| 3.2.7 Užívateľské rozhranie.                                                  |    |
| 3.2.8 Ponuka Alarm                                                            | 17 |
| 3.2.9 Komunikácia Modbus                                                      | 18 |
| 3.2.10 Riadenie teploty                                                       | 19 |
| 3.2.11 CO <sub>2</sub> Riadenie                                               | 21 |
| 3.2.12 Riadenie vlhkosti                                                      | 23 |
| 3.2.13 Manuálne riadenie                                                      | 24 |
| 3.2.14 Časové riadenie                                                        | 26 |
| 3.2.15 Riadenie tlaku                                                         | 27 |
| 3.2.16 DI riadenie                                                            | 29 |
| 3.2.17 Riadenie prietoku                                                      | 31 |
| 3.2.18 Pomocné riadenie                                                       | 33 |
| 3.2.19 Riadenie Ohrievača/Chladiča                                            | 34 |
| 3.2.20 Výstup                                                                 | 38 |
| 3.2.21 Nastavenie Alarmu                                                      | 39 |
| 3.3 Príklady nastavenia/konfigurácie                                          | 40 |
| 3.3.1 Riadenie tlaku s kompenzáciou vonkajšej teploty                         | 40 |
| 3.3.2 Konštantný objem vzduchu s CO <sub>2</sub> riadením núteného vetrania   | 43 |
| 3.3.3 Manuálne nastavený pevný minimálny prietok vzduchu s riadením vlhkosti  |    |
| núteného vetrania                                                             | 46 |
| 3.3.4 Pevné nastavené otáčky s ovládaním pomocou detektora pohybu/prítomnosti |    |
| 3.3.5 Volné chladenie s riadením priestorového radiátora                      |    |
| 3.4 Nastavenie planu prevádzky                                                | 50 |
| 3.4.1 Priklad nastavenia                                                      |    |

# 1 Varovania

Nasledujúce výstrahy sa nachádzajú v rozličných častiach tohto dokumentu.

### ⚠ Nebezpečenstvo

- Pred vykonaním údržby alebo pred akýmkoľvek zásahom do elektrickej časti sa uistite, či je jednotka odpojená od el. napájania!
- Akékoľvek elektrické pripojenie môže vykonať len autorizovaná osoba, pričom pripojenia musia byť v súlade so všetkými miestnymi predpismi.

# 2 Popis výrobku

## 2.1 Nástenný ovládač

Cieľom nástenného ovládača je zobrazovať informácie poskytované nainštalovanými snímačmi a umožniť používateľovi zadávať požadované nastavenia. Nástenný ovládač je vybavený 2 internými snímačmi; snímačom teploty a vlhkosti, ktoré merajú teplotu a vlhkosť na mieste montáže nástenného ovládača. Na vnútornú pripojovaciu svorkovnicu je možné pripojiť 2 snímače navyše.

Súčasne môže byť aktivovaných 10 nástenných ovládačov.

#### Poznámka:

Inštalované nástenné ovládače je možné regulovať len po jednom. Nie je možné vykonávať nastavenia na dvoch alebo viacerých ovládačoch súčasne!

Pre zaistenie prevádzky nástenného ovládača je nevyhnutné nainštalovať a pripojiť riadiacu dosku. Viac informácií nájdete v "pokynoch na montáž".

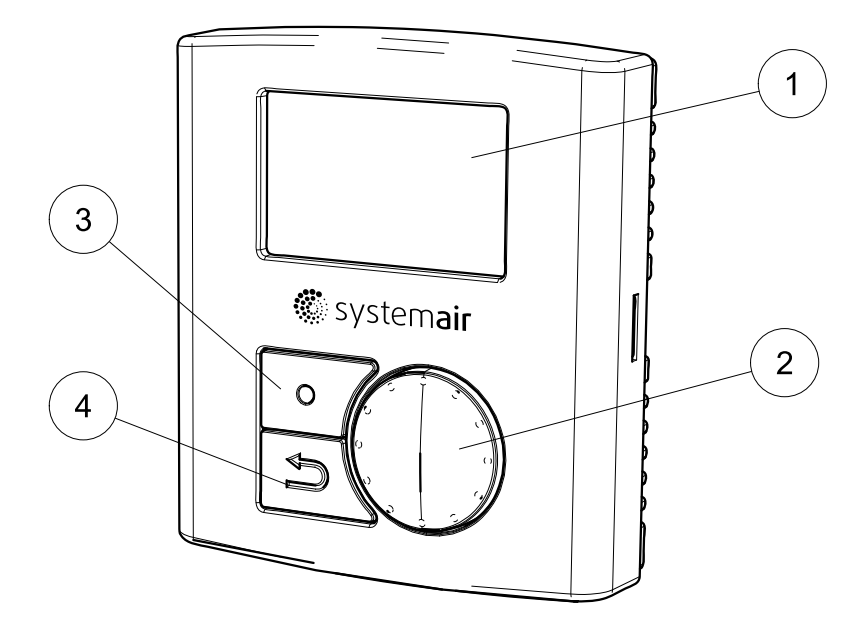

### Obr. 1 Časti nástenného ovládača

| Pozícia | Popis             | Vysvetlenie                                                                                                    |
|---------|-------------------|----------------------------------------------------------------------------------------------------|
| 1       | Displej           | Zobrazuje symboly, menu a nastavenia                                                                              |
| 2       | Otočný ovládač    | Prechádzajte zoznamy menu alebo zmeňte<br>nastavenia a hodnoty otočením otočného<br>ovládača doľava alebo doprava |
| 3       | Tlačidlo Potvrdiť | Potvrďte výber v menu alebo nastavenie<br>zatlačením tlačidla                                                     |
| 4       | Tlačidlo Späť     | Stlačením tlačidla sa presuniete jeden krok späť v úrovniach menu                                                 |

### 2.1.1 Symboly na displeji

| Symbol | Popis              | Vysvetlenie                                                                                                    |
|--------|--------------------|----------------------------------------------------------------------------------------------------|
|        | Otáčky ventilátora | Zobrazuje aktuálne nastavené otáčky ventilátora.<br>Nastavenie rýchlosti otáčok je plynulé alebo v<br>krokoch stanovených používateľom. Otáčky sa tiež<br>zobrazujú ako percentuálna hodnota maximálnych<br>otáčok ventilátora v dolnej časti displeja (platné iba<br>v manuálnom režime)                                                                                                    |
| D      |                    | Prázdny symbol indikuje zastavený ventilátor a úplne<br>zaplnený symbol indikuje maximálne otáčky (100 %)                                                                                                    |
|        |                    | Otáčky ventilátora je možné v manuálnom režime nastaviť manuálne pomocou otočného ovládača.                                                                                                    |
|        | Nastav. tepl.      | Zobrazuje aktuálne nastavenie teploty. Ikona<br>teploty je spojená s nastavenou hodnotou pre<br>ohrievač/chladič. Ak nie je aktivovaný žiadny regulátor<br>ohrievača/chladiča, ikona indikuje nastavenie prvého<br>teplotného regulátora ventilátora. Ak v systéme nie sú<br>žiadne regulátory teploty, ikona teploty sa nezobrazuje.<br>Teplota je nastavená v krokoch po 0,5 °C a je možné<br>ju meniť manuálne, otočením otočného ovládača. |
| X      | Servis             | Prístup do menu servis/nastavenia zatlačením<br>potvrdzovacieho tlačidla<br>Prihláste sa do "Servis" pomocou "1111" a do<br>"Nastavenia" pomocou "2222".                                                                                                    |
|        | Alarm              | Je zobrazený, len ak je alarm aktívny a nie je<br>blokovaný. Ikona bliká, ak je alarm aktívny                                                                                                    |
| ឪ០     | Zaškrtávacie pole  | Používa sa na označenie voliteľných a zvolených položiek (neoznačené a označené polia).                                                                                                    |

# 3 Prevádzka

## 3.1 Pred spustením

Pred spustením systému vykonajte kontrolu nasledujúcich položiek:

- · Či je zariadenie nainštalované v súlade s pokynmi na montáž
- Či je na danú funkciu použité správne príslušenstvo
- Či ste si prečítali a riadne porozumeli tejto príručke.

### 3.1.1 Sprievodca spustením

Sprievodca spustením je podrobný konfiguračný nástroj, ktorý sa automaticky spustí pri prvom spustení zariadenia EC-Vent alebo keď:

- sa vykoná obnovenie výrobných nastavení
- sa nainštaluje nová typová karta (náhradný diel)
- K dispozícii je aj stručný sprievodca inštaláciou EC-Vent (E8256)

### 3.1.2 Postup

| <ol> <li>Otočením OTOČNÉHO ovládača zvoľte jazyk a stlačte tlačidlo ENTER (POTVRDIŤ).</li> </ol> | Sprievodca EC-Vent<br>Languages (Jazyky) |
|--------------------------------------------------------------------------------------------------|------------------------------------------|
|                                                                                                  | English                                  |
| 2. Nastavte dátum a čas.                                                                         | Sprievodca EC-Vent                       |
|                                                                                                  | Time and day                             |
|                                                                                                  | Pon 08:00                                |
| 3. Vyberte ovládač                                                                               | Typ ovládača                             |
|                                                                                                  | Manuálne ovládanie                       |
|                                                                                                  | Teplota                                  |
|                                                                                                  | CO <sup>2</sup>                          |
|                                                                                                  | Vlhkosť                                  |
|                                                                                                  | Tlak                                     |
|                                                                                                  | Prietok                                  |
|                                                                                                  | Podradený                                |
|                                                                                                  | Pokročilé nastavenie                     |

### 3.2 Prehľad programu

Programové rozhranie je rozdelené do troch úrovní.

- Používateľská úroveň je určená pre používateľa systému. V tomto rozhraní je možné meniť len obmedzený počet parametrov
- Servisná úroveň je určená na používanie osobami, ktoré majú príslušné vedomosti o systéme. Napríklad servisný pracovník dodávateľa alebo podobne
- Montážna úroveň je určená na používanie osobami, ktoré vykonávajú montáž, pokročilé nastavenia alebo uvádzajú zariadenie po prvýkrát do prevádzky.

### 3.2.1 Navigácia

Nástenný ovládač je vybavený dvoma tlačidlami a otočným ovládačom.

- Selektor menu (výber funkcie a pohyb v ponukách menu)
- Potvrdiť (tlačidlo na potvrdenie výberu)
- Späť (tlačidlo na krok vzad v danej úrovni menu)

Položky v menu, ktoré vedú k ďalšej úrovni menu, sú označené znakom >>. Položky, ktoré vedú k ďalšiemu menu so zmeniteľnými položkami, sú označené znakom >. Zmeniteľné parametre a hodnoty v ponukách menu sú označené podčiarknutím. Pri pootočení otočným ovládačom sa vybraná hodnota zobrazí s inverznou farbou pozadia. Tlačidlo Potvrdiť aktivuje zmeny hodnôt, táto skutočnosť je indikovaná striedavým blikaním inverznej farby pozadia.

Po vykonaní zmeny hodnoty sa zmena musí potvrdiť tlačidlom Potvrdiť. Ak použijete tlačidlo Späť, hodnota sa zmení na pôvodnú hodnotu. Neaktivita počas 1 minúty bude mať taký istý účinok ako zatlačenie tlačidla Späť.

Podsvietenie displeja sa aktivuje pri akomkoľvek používateľskom vstupe. Po 1 minúte neaktivity sa podsvietenie vypne, s výnimkou ponuky nastavovania, kde je podsvietenie stále zapnuté

Ponuka hesla má časový limit 15 sekúnd.

### 3.2.2 Používateľské menu

Zoznam riadiacich režimov zobrazuje aktivovaný výber. Ak je v manuálnom režime vybrané manuálne riadenie, menu režimu regulátora sa nezobrazí

Menu nastavenia manuálneho riadenia nemá časový limit.

Ikona teploty je spojená s nastavenou hodnotou pre ohrievač/chladič. Ak nie je aktivovaný žiadny regulátor ohrievača/chladiča, ikona je spojená s prvým teplotným regulátorom ventilátora. Ak v systéme nie sú žiadne ovládače teploty, ikona teploty sa nezobrazuje. V prípade Alarmu a zobrazenia alarmového hlásenia ikona alarmu bliká; ak je aktivovaných viac alarmov ako jeden, budú sa zobrazovať striedavo.

V dolnej časti displeja sa zobrazuje aktuálny prevádzkový režim.

Ten môže byť:

- Auto
- Zosilnený: 00:30 (počítadlo zostávajúceho času, v tomto príklade je zostávajúci čas zosilnenia 30 minút)
- Predĺžený čas: 00:30 (počítadlo zostávajúceho času, v tomto príklade je zostávajúci predĺžený čas 30 minút)
- Neprítomný
- Manuálny: (ak je regulátor nastavený ako plynulý, výstup signálu ventilátora je zobrazovaný v %. Ak je vybraný krokový regulátor, zobrazí sa vybraný krok.) Manuálne otáčky sa zobrazujú v prípade, keď je aktivované manuálne riadenie a systém je v automatickom režime.

### 3.2.2.1 Útlmový režim

Ak je aktivovaný útlmový režim, systém prejde do útlmového režimu 5 minút po poslednom používateľskom vstupe, s výnimkou prípadu, keď je zvolené menu zmeny nastavenia. Keď je systém v útlmovom režime, akýkoľvek používateľský vstup uvedie systém do používateľského menu. Po výbere používateľského hesla sa zobrazí otázka na heslo.

### 3.2.2.2 Prevádzkový režim

**Zosilniť**: Pri prechode na funkciu Zosilniť (Zosilnený) sa zobrazí prednastavený čas a vyberie sa časové pole určené na editáciu. (Zosilnené otáčky sú na úrovni 100 % otáčok ventilátora)

Prednastavený čas je nastavený v Menu používateľského rozhrania

1. Vyberte čas pomocou otočného ovládača, potvrďte čas a spustí sa časovač

- 2. Vráťte sa do hlavnej ponuky pomocou tlačidla Späť alebo uplynutím časového limitu
- 3. Text Zosilniť (Zosilnený) a údaj o zostávajúcom čase sa zobrazia pod ikonami displeja

**Predĺžený** čas: Deaktivuje účinok naplánovaných činností. Ak nie sú naprogramované žiadne naplánované činnosti, funkcia bude skrytá. Totožná funkcia a postup ako funkcia Zosilniť.

**Neprítomný**: Aktivuje otáčky v režime Neprítomný. Deaktivuje sa výberom režimu Zosilnený, Predĺžený čas alebo režim Auto. Otáčky režimu Neprítomný sa nastavujú v ponuke používateľského rozhrania.

Auto: Návrat do automatického režimu.

Manuálny režim: Aktivuje pevné otáčky prostredníctvom manuálneho nastavenia. Regulácia môže byť kroková alebo plynulá. Menu na zmenu otáčok nemá žiadny časový limit. Otáčky ventilátora môžu byť vyššie, ako sú nastavené manuálne otáčky, ak samostatný nástenný ovládač dodáva do ventilátora vyšší signál (môže byť nainštalovaných maximálne 10 ks nástenných ovládačov).

### 3.2.3 Používateľský prehľad

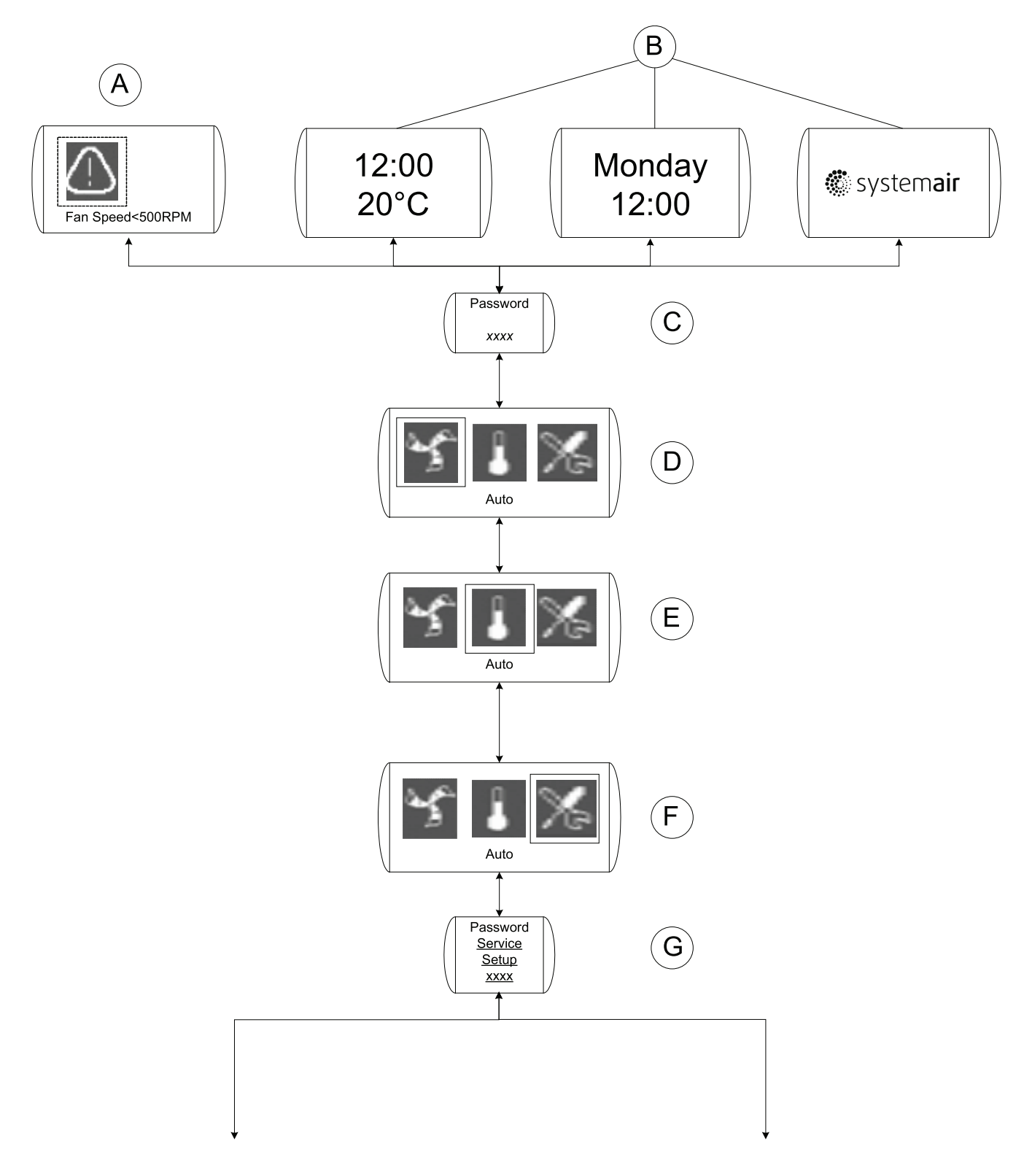

### Obr. 2 Používateľský prehľad

| Tabuľka 1 | : Vysvetlenie | Používateľského | prehľadu |
|-----------|---------------|-----------------|----------|
|-----------|---------------|-----------------|----------|

| Pozícia | Popis (obrázok 2)                                                                                                    |
|---------|----------------------------------------------------------------------------------------------------|
| A       | Zobrazuje varovný symbol s textom Otáčky<br>ventilátora < 500 ot./min Indikuje, že<br>nie je možné vykonať nastavenie otáčok ventilátora                                                                                                    |
| В       | Možnosť zobrazenia útlmového režimu.                                                                                                    |
|         | Zobrazí sa po 5 minútach nečinnosti, ak je táto<br>funkcia aktivovaná.                                                                                                    |
| С       | Používateľské heslo                                                                                                    |
|         | Zobrazí sa po zatlačení potvrdzovacieho tlačidla v<br>útlmovom režime (kapitola 3.2.6.1)                                                                                                    |
| D       | Symbol má odlišný význam:                                                                                                    |
|         | Ak je aktivovaný manuálny režim (kapitola<br>3.2.13), symbol sa zmení podľa aktuálnych otáčok<br>ventilátora                                                                                                    |
|         | Ak je vybraný režim Away (Neprítomný), Auto<br>(Automatický) alebo Boost (Zosilnený), symbol<br>bude naplnený podľa aktuálneho stavu (nízke,<br>nominálne, vysoké).                                                                                                    |
|         | Pre viac informácií si pozrite (kapitola 2.1.1 a kapitola 3.2.4).                                                                                                    |
| E       | Symbol má rôzne významy:                                                                                                    |
|         | Ak nie je použité žiadne riadenie teploty alebo<br>žiaden ohrievač/chladič, symbol nie je viditeľný                                                                                                    |
|         | Ak je nainštalovaný ohrievač/chladič, dá sa tu<br>zmeniť požadovaný prevádzkový bod.                                                                                                    |
|         | Ak je ventilátor ovládaný pomocou snímača<br>teploty, tu môžete zmeniť požadovanú teplotu<br>medzi Max/Min nastavenou hodnotou. Ak je<br>vybraná pevná nastavená hodnota, symbol je<br>viditeľný, avšak nie je možné vykonať žiadne<br>zmeny (kapitola 2.1.1 a kapitola 3.2.10). |
| F       | Stlačte pre vstup do režimu montáže alebo do servisného režimu                                                                                                    |
| G       | Zadajte heslo pre režim, do ktorého chcete vstúpiť                                                                                                    |

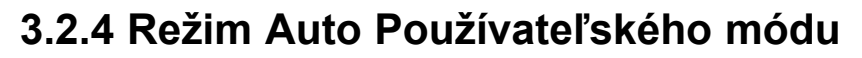

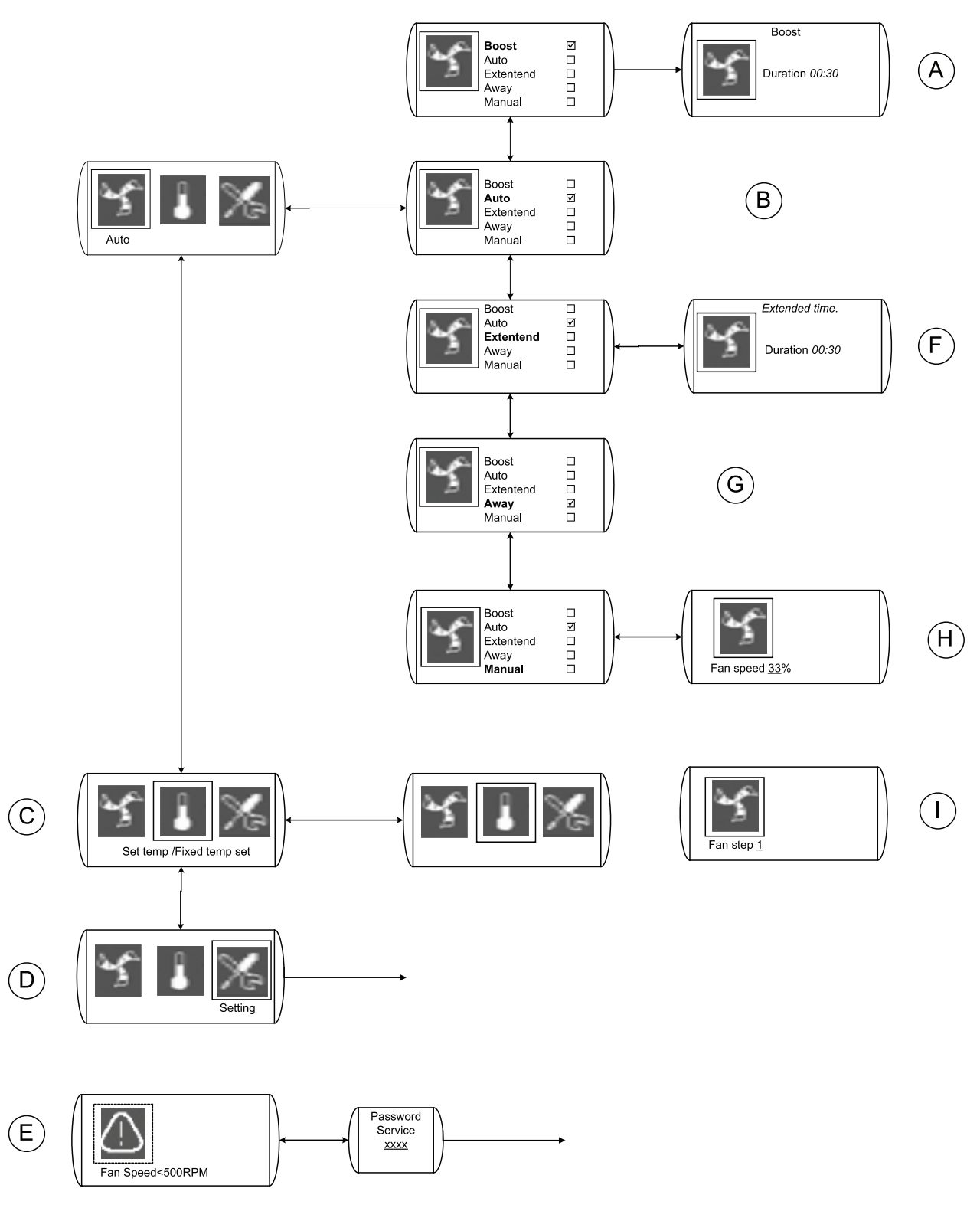

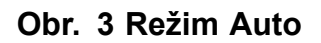

| Pozícia | Hlavička menu                                | Popis (obrázok 3)                                                                                                    |
|---------|----------------------------------------------|----------------------------------------------------------------------------------------------------|
| A       | Zosilniť                                     | Aktivujte funkciu Zosilniť Pre viac<br>informácií si pozrite (kapitola 3.2.2.2 a<br>kapitola 3.2.7)                                                                           |
|         |                                              | Ruší funkcie Neprítomný, Zosilnený alebo<br>Predĺžený čas.                                                                                                    |
| В       | Auto                                         | Ventilátor bude ovládaný pomocou<br>nainštalovaných snímačov a/alebo<br>pomocou týždenného plánu. Pre viac<br>informácií si pozrite (kapitola 3.2.2.2 a<br>kapitola 3.2.6.1). |
| С       | Nastavená teplota/Pevná<br>nastavená teplota | Zmena nastavenia hodnoty regulátora<br>ohrievača/chladiča alebo teplotou<br>ovládaného ventilátora.                                                                           |
| D       | Nastavenie                                   | Stlačte pre vstup do režimu montáže alebo do servisného režimu                                                                                                    |
|         |                                              | Alarm                                                                                                    |
| E       | Alarm                                        | Symbol sa zobrazí, ak je aktívny alarm<br>(kapitola 3.2.8).                                                                                                    |
| F       | Predĺžený čas                                | Aktivujte funkciu Predĺžený čas. Pre<br>viac informácií si pozrite (kapitola 3.2.2.2 a<br>kapitola 3.2.7).                                                                    |
| G       | Neprítomný                                   | Aktivujte funkciu Neprítomný. Pre viac<br>informácií si pozrite (kapitola 3.2.2.2 a<br>kapitola 3.2.7).                                                                       |
| Н       | Manuál                                       | Ak sa vyberie manuálny režim, ventilátor<br>sa dá ovládať v plynulom režime (kapitola<br>3.2.13).                                                                             |
| Ι       | Krok ventilátora 1                           | V manuálnom režime je možné zvoliť režim krokového riadenia ventilátora (kapitola 3.2.13).                                                                                    |

### Tabuľka 2: Vysvetlenie k režimu Auto Používateľského módu

### 3.2.5 Servisné menu

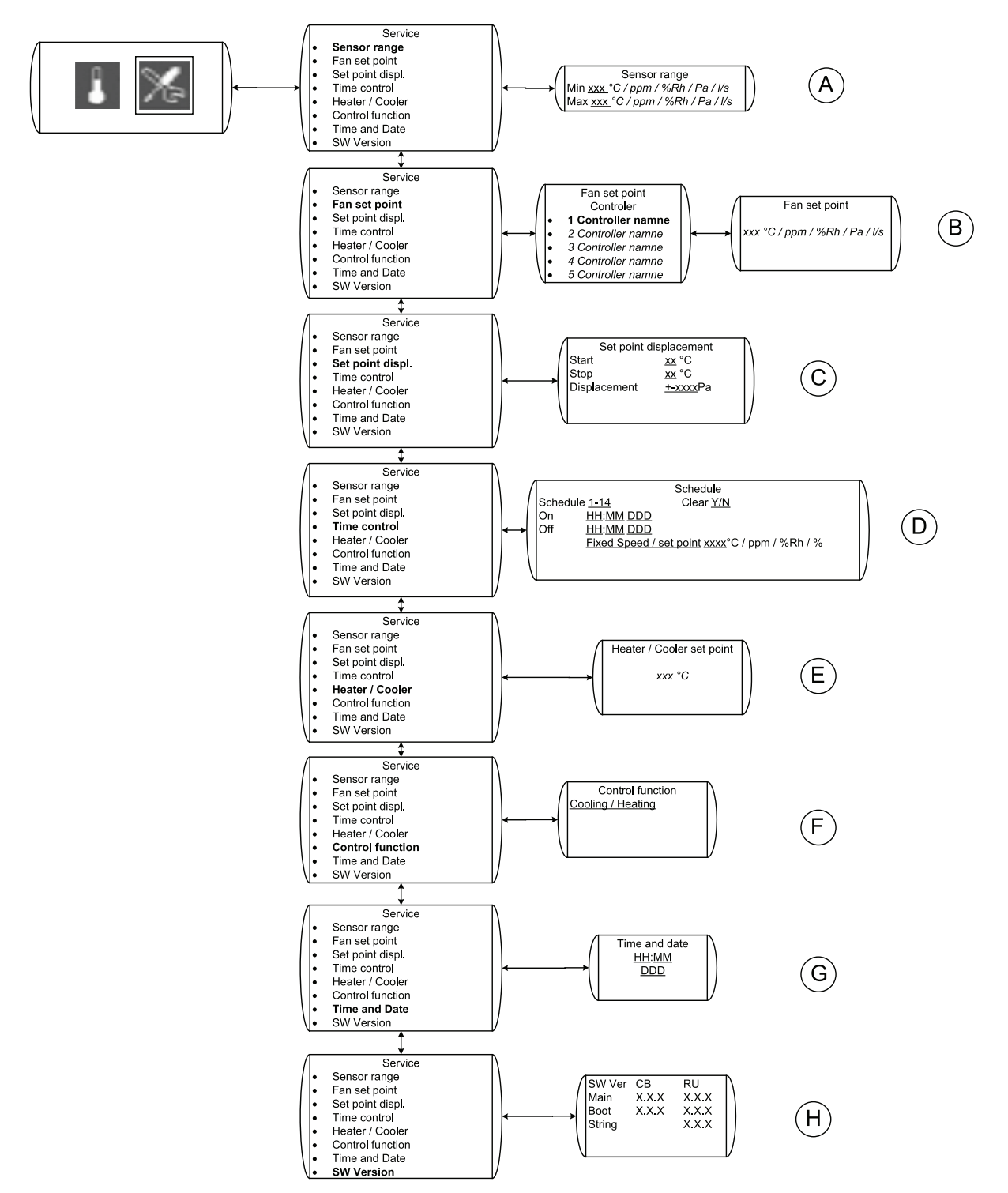

Obr. 4 Servisné menu

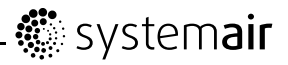

### Tabuľka 3: Vysvetlenia

| Pozícia | Hlavička menu                                                      | Popis (obrázok 4)                                                                                                    |
|---------|--------------------------------------------------------------------|----------------------------------------------------------------------------------------------------|
| A       | Rozsah snímača                                                     | Nastavte merací rozsah snímača,<br>napríklad 0 – 200 Pa.                                                                                                    |
|         |                                                                    | Servisná ponuka umožňuje zmenu niektorých základných vlastností.                                                                                                    |
| В       | Fan set point adjustment<br>Controller name<br>Nast. hodnota vent. | Vyberte, v ktorej funkcii ovládača chcete<br>zmeniť hodnotu nastavenia. Predtým,<br>ako sa rôzne funkcie ovládača zobrazia<br>tu, musia sa nastaviť v ponuke inštalácie<br>predtým, pozrite (kapitola 3.2.6).<br>Zmeňte hodnotu nastavenia ventilátora tak,<br>aby prevádzka ventilátora vždy smerovala<br>k dosiahnutiu hodnoty nastavenia.<br>Nastavená hodnota musí byť v rámci<br>vopred definovaného rozsahu, pozrite si<br>časť, ktorá zodpovedá požadovanému<br>režimu ovládania. |
| с       | Odchýlka nast. hod.                                                | Ak je zvolená takáto funkcia, musí<br>sa nastavená hodnota upraviť podľa<br>nameranej teploty.                                                                                                    |
|         |                                                                    | Napríklad, regulácia tlaku/prietoku sa musí<br>znížiť v prípade nízkej vonkajšej teploty.                                                                                                    |
| D       | Časové riadenie                                                    | Aktivujte týždenný plán a jeho funkcie.                                                                                                    |
| E       | Heater/Cooler set point                                            | Vyberte požadovanú nastavenú<br>hodnotu pre ohrievač/chladič. Ak nie je<br>nainštalovaný žiadny ohrievač/chladič,<br>táto možnosť nebude zobrazená (kapitola<br>3.2.19).                                                                                                    |
| F       | Riadiaca funkcia                                                   | <b>Vyberte požadovanú funkciu</b> ,<br>Chladenie/Ohrev                                                                                                    |
| G       | Time and Date                                                      | Zmeňte čas a dátum                                                                                                    |
| Н       | Verzia softvéru                                                    | Verzia softvéru                                                                                                    |

### 3.2.6 Montáž

### 3.2.6.1 Montáž – 1

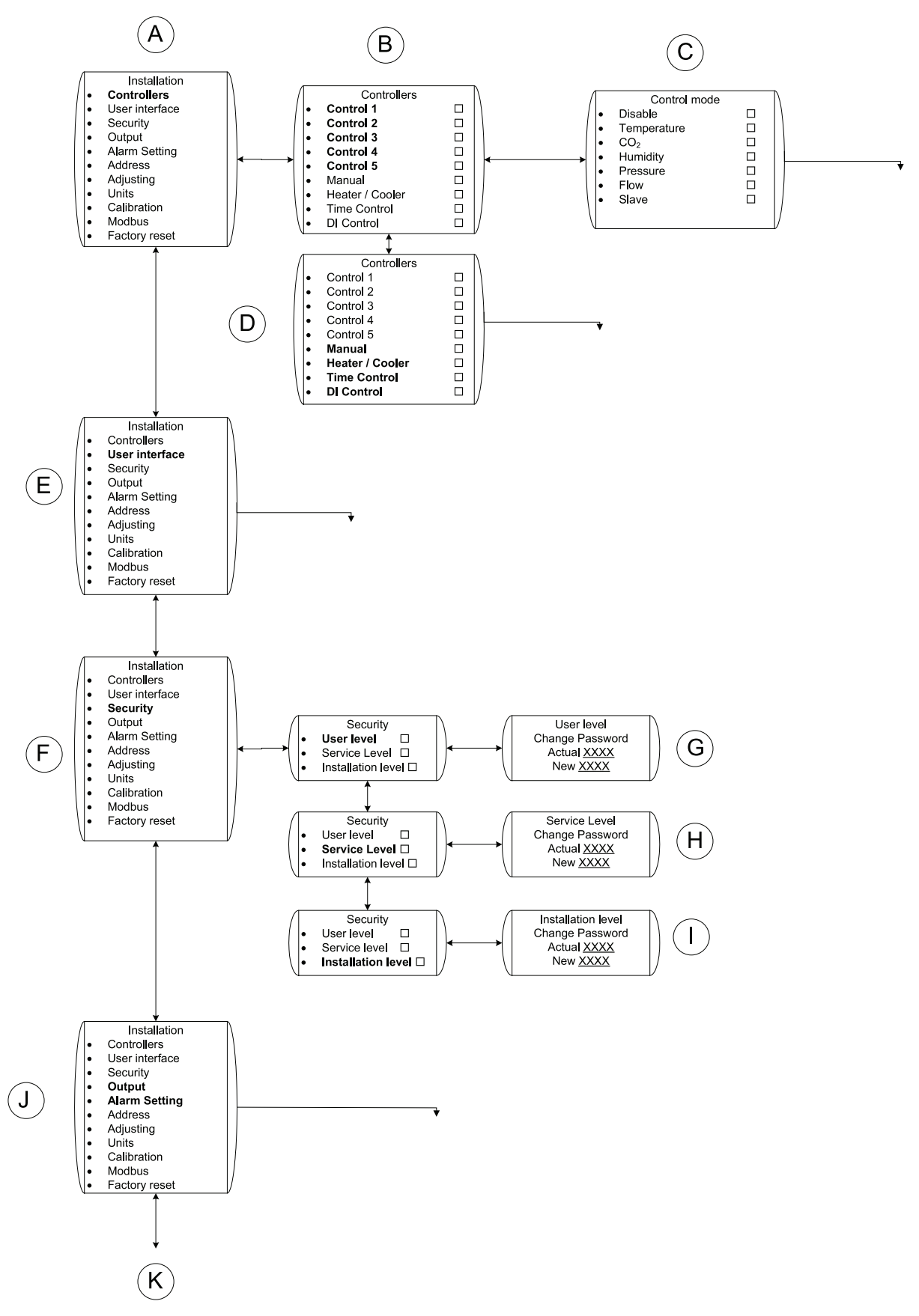

Obr. 5 Montáž – 1

| Pozícia | Hlavička menu                                     | Popis (obrázok 5)                                                                                                    |
|---------|---------------------------------------------------|----------------------------------------------------------------------------------------------------|
| А       | Montáž                                            | Montáž, možnosti hlavného menu                                                                                                    |
| В       | Ovládače                                          | Riadenie 1 – 5 vám poskytuje možnosť<br>spustiť ventilátor pomocou 5 rozličných<br>snímačov, buď súčasne, alebo samostatne.<br>Ventilátor bude ovládaný snímačom, ktorý<br>poskytuje ventilátoru najvyššiu hodnotu<br>výstupu. |
|         |                                                   | Vyberte, aký typ režimu ovládania/riadenia ventilátora sa použije.                                                                                                    |
| С       | Riadiaci režim                                    | Pomocné/vedľajšie ovládanie umožňuje<br>riadenie otáčok ventilátora z hlavnému<br>riadiaceho systému (kapitola 3.2.10,<br>kapitola 3.2.11, kapitola 3.2.12, kapitola<br>3.2.15, kapitola 3.2.17, kapitola 3.2.18).             |
|         |                                                   | Manuálne ovládanie – Nastavte, ak chcete<br>manuálne ovládať ventilátor (kapitola<br>3.2.13).                                                                                                    |
|         | Manuálne ovládanie<br>Riadenie Ohrievača/Chladiča | Riadenie Ohrievača/Chladiča – Nastavte,<br>ak chcete riadiť ohrievač alebo chladič EC<br>Vent (kapitola 3.2.19).                                                                                                    |
| D       | Časové riadenie<br>DI riadenie                    | Časové riadenie – Nastavte, ak chcete, aby<br>sa ventilátor ovládal pomocou týždenného<br>plánu (kapitola 3.2.14).                                                                                                    |
|         |                                                   | Digitálne riadenie – Nastavte, ak chcete,<br>aby sa ventilátor ovládal digitálnym<br>vstupom, napríklad PIR snímačom<br>(kapitola 3.2.16).                                                                                     |
| E       | Užívateľské rozhranie                             | Nastavuje funkcie, ktoré sú dostupné v<br>používateľskej ponuke. Deaktivovaná<br>funkcia bude ukrytá. Nastavenie<br>používateľského rozhrania je individuálne<br>pre každý nástenný ovládač v systéme<br>(kapitola 3.2.7).     |
| F       | Zabezpečenie                                      | Zmeňte heslo pre jednotlivé úrovne v<br>systéme. Heslo 0000 deaktivuje otázku<br>na heslo                                                                                                    |
| J       | Nastavenie alarmu                                 | Výstup – Možnosť nastavenia výstupného<br>signálu (digitálny/analógový), napríklad<br>výstup alarmu, ak sú otáčky ventilátora<br>príliš nízke, alebo analógový (0 – 10<br>V) signál do iného ventilátora (kapitola<br>3.2.20). |
|         |                                                   | Nastavenia alarmu – Možnosť nastavenia alarmov (kapitola 3.2.21).                                                                                                    |
| K       |                                                   | Pokračovanie                                                                                                    |

### Tabuľka 4: Vysvetlenia Montáže – 1

\_

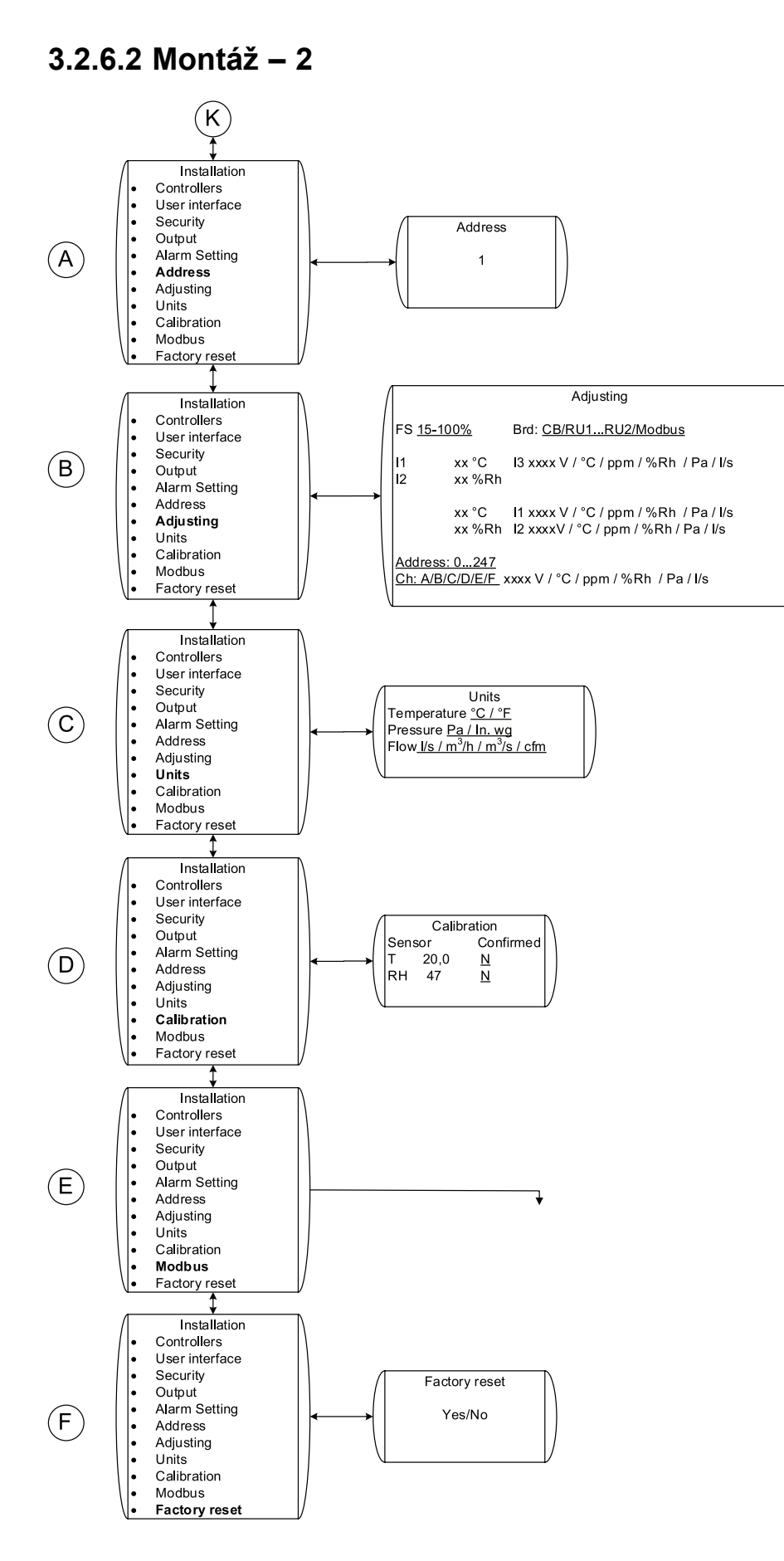

Obr. 6 Montáž – 2

#### Hlavička menu Pozícia Popis (obrázok 6) Nastavte adresu konkrétneho ovládača. Ak sa používa niekoľko nástenných А Adresa ovládačov, musí mať každý ovládač inú adresu. Umožňuje čítanie signálov snímača o zvolenom vstupe alebo adrese zbernice Modbus. Zobrazené sú dané otáčky ventilátora. Ak sú zvolené požadované В Zmena nastavenia otáčky ventilátora, všetky ostatné ovládače sú dočasne odpojené a ventilátor beží s nastavenými otáčkami, kým neopustíte ponuku nastavenia. С Možnosť zmeniť zobrazované jednotky Merné jedn. Možnosť kalibrovať snímač vnútornej D Kalibrácia teploty a vlhkosti v nástennom ovládači. Nastavenia pre komunikáciu zbernice Е Modbus Modbus. Pozri kapitola 3.2.9. Otočením otočného ovládača vyberte YES (Áno) a stlačte tlačidloCONFIRM (Potvrdiť). F Factory reset V okne displeja sa zobrazí ACCEPTED (Prijaté). Sprievodca spustením sa otvorí približne po 10 sekundách.

#### Tabuľka 5: Vysvetlenia Montáže – 2

### 3.2.7 Užívateľské rozhranie

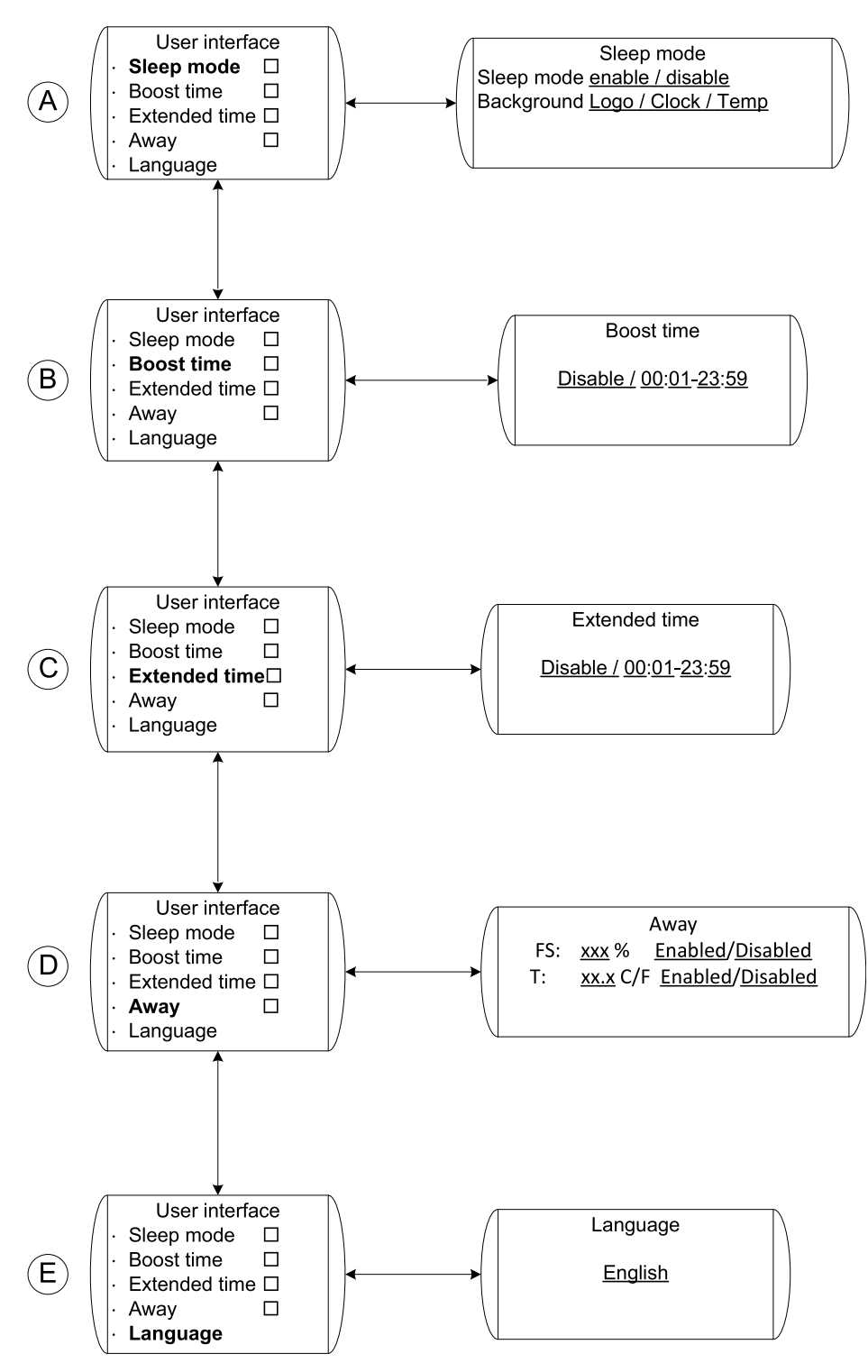

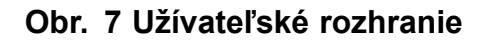

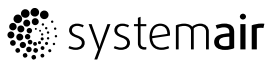

| Pozícia | Hlavička menu  | Popis (obrázok 7)                                                                                                    |
|---------|----------------|----------------------------------------------------------------------------------------------------|
| A       | Útlmový režim  | Vyber, či má byť útlmový režim aktivovaný<br>alebo deaktivovaný. Ak vyberiete možnosť<br>aktivovania, vyberte, čo sa má zobraziť,<br>keď nástenný ovládač prejde do útlmového<br>režimu (5 minút) (kapitola 3.2.3).                                                                                                    |
| В       | Čas zosilnenia | Čas zosilnenia používateľovi umožňuje<br>nastaviť ventilátor na pevné otáčky z<br>používateľskej ponuky (pozrite kapitola<br>3.2.4) na určený čas.<br>Nastavte, či má byť čas zosilnenia aktívny<br>alebo deaktivovaný. Ak má byť aktívny –<br>vyberte tiež preddefinovaný čas, počas<br>ktorého má byť ventilátor v zosilnenom<br>režime.                                                                                   |
| С       | Predĺžený čas  | Predĺžený prevádzkový čas používateľovi<br>umožňuje na určitý čas z používateľskej<br>ponuky (pozrite kapitola 3.2.4) predĺžiť<br>čas prevádzky Zap, ktorý je definovaný v<br>kapitole Časové riadenie kapitola 3.2.14.<br>Nastavte, či má byť Predĺžený prevádzkový<br>čas aktívny alebo neaktívny. Ak má byť<br>aktívny – vyberte tiež preddefinovaný čas,<br>počas ktorého sa má prevádzkový čas<br>ventilátora predĺžiť. |
| D       | Neprítomný     | Funkcia Neprítomný umožňuje<br>používateľovi nastaviť v používateľskej<br>ponuke (pozrite kapitola 3.2.4) systém na<br>pevné otáčky a teplotu v neprítomnosti.<br>Prepnutie z režimu Neprítomný do iného<br>režimu sa musí vykonať manuálne.                                                                                                    |
| E       | Jazyk          | Nastavenie jazyka                                                                                                    |

#### Tabuľka 6: Vysvetlenia Používateľského rozhrania

### 3.2.8 Ponuka Alarm

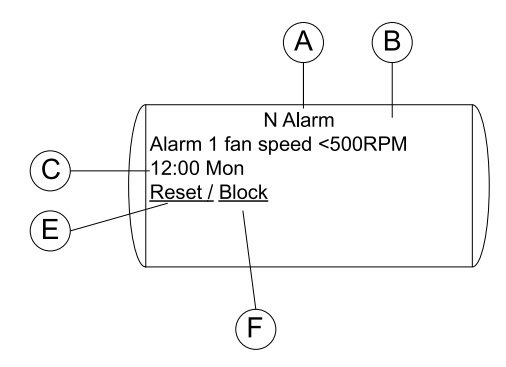

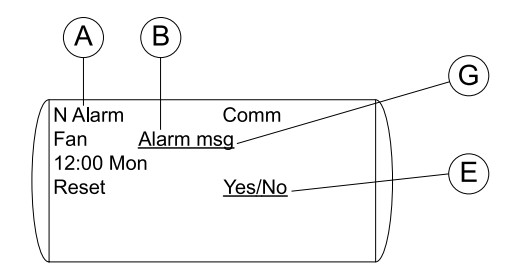

#### Obr. 8 Ponuka Alarm

| Pozícia | Popis                                           |
|---------|-------------------------------------------------|
| А       | Indikuje počet aktívnych alarmov                |
| В       | Zobrazuje príčinu alarmu                        |
| С       | Zobrazuje deň v týždni a čas, kedy alarm nastal |

| Pozícia | Popis                                                                                                    |
|---------|----------------------------------------------------------------------------------------------------|
| D       | Zobrazuje, či je alarm aktívny alebo neaktívny                                                                 |
| E       | Resetuje alarm, ak už nie je aktívny, t.j. príčina alarmu bola odstránená                                      |
| F       | Aktívny alarm je možné zablokovať. Zablokovaný alarm sa automaticky aktivuje po 1 minúte po oprave parametrov. |
| G       | Alarmové hlásenie Modbus z ventilátora. Vyberte pole a presuňte sa cez menu na zobrazenie ďalších hlásení.     |

### 3.2.9 Komunikácia Modbus

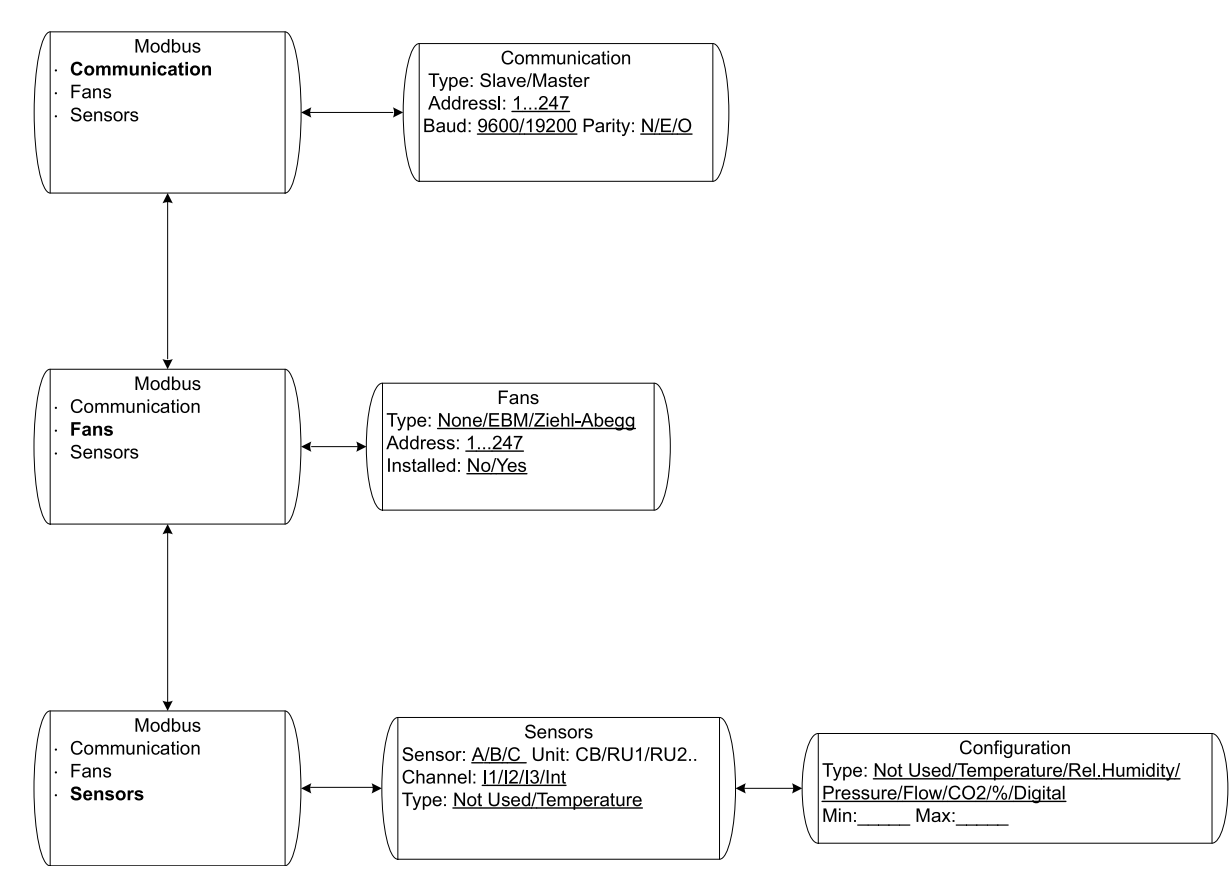

#### Obr. 9 Modbus

| Pozícia | Hlavička menu | Popis (obrázok 13)                                                                                                    |
|---------|---------------|----------------------------------------------------------------------------------------------------|
| A       | Komunikácia   | Typ: Podradený/Nadradený - iba jeden<br>nadradený v každom systéme. Adresa:<br>Každá jednotka modbus musí mať svoju<br>vlastnú adresu.                                                  |
| В       | Ventilátory   | Výber druhu ventilátora v systéme. Všetky ventilátory musia byť rovnakého druhu.                                                                                                    |
| C       | Snímače       | Vyberte, ktoré snímače sú dostupné pre iné<br>jednotky Modbus a na ktorom kanáli (A-F)<br>budú. Ak sa snímač nepoužíva v miestnom<br>systéme, mal by sa špecifikovať typ<br>a stupnica. |

### 3.2.10 Riadenie teploty

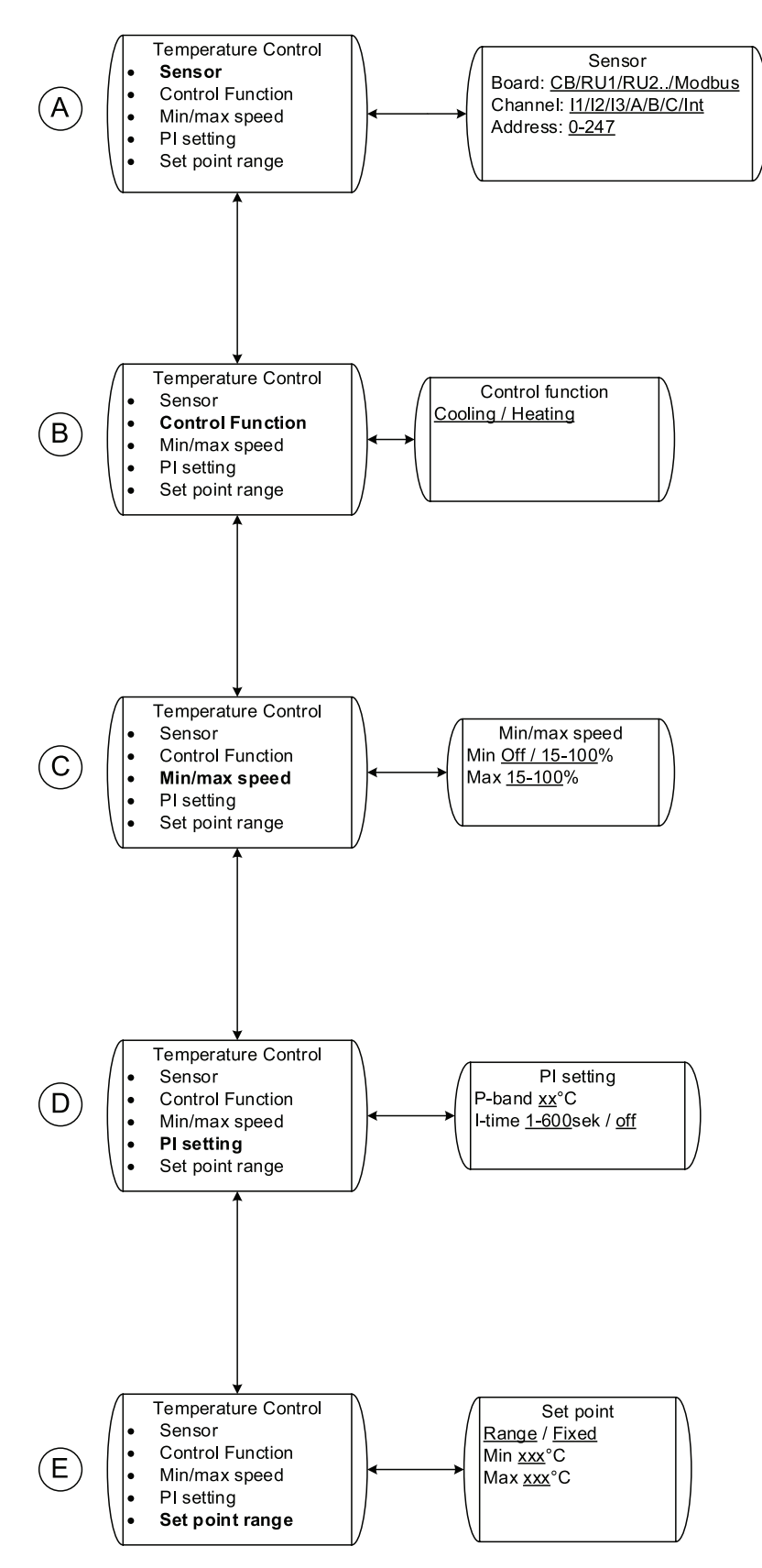

Obr. 10 Riadenie teploty

| Pozícia | Hlavička menu       | Popis (obrázok 10)                                                                                                    |
|---------|---------------------|----------------------------------------------------------------------------------------------------|
| A       | Snímač              | Nastavte, kde sa pripája teplotný snímač,<br>alebo či sa používa vnútorný snímač. Ak<br>sa používa externý snímač, vyberte z<br>5 rozličných analógových vstupov, 2 na<br>nástennom ovládači a 3 na riadiacej doske.<br>Snímač môže byť tiež pripojený na<br>Modbus. Ak je to tak, nastavte kanál<br>a adresu (kapitola 3.2.9)                              |
|         |                     | Externý snímač musí byť typu PT1000.                                                                                                    |
| В       | Riadiaca funkcia    | Vyberte požadovanú funkciu:<br>Heating/Cooling (Ohrev/Chladenie)                                                                                                    |
| С       | Min/max otáčky      | Nastavte min/max otáčky ventilátora. Toto<br>budú min/max otáčky, ktoré bude ventilátor<br>dosahovať, keď bude ovládaný riadiacou<br>funkciou teploty pre tento daný snímač.                                                                                                    |
| D       | PI nastavenie       | Nastavte požadované P-pásmo a I-čas.<br>Vyššie hodnoty poskytujú pomalší ovládač<br>a menšie riziko vlastného kmitania a<br>naopak.                                                                                                    |
| E       | Rozsah nastav. hod. | Nastavte požadovanú nastavenú hodnotu.<br>Nastavená hodnota môže byť pevná<br>hodnota alebo rozsah. Ak je nastavená<br>hodnota pevná, používateľ nemôže<br>vykonať žiadne zmeny z používateľskej<br>alebo servisnej ponuky; ak nastavenú<br>hodnotu tvorí rozsah, používateľ môže<br>zmeniť nastavenú hodnotu v rámci<br>intervalu hodnôt (kapitola 3.2.4). |

### Tabuľka 7: Vysvetlenia Riadenia teploty

### 3.2.11 CO<sub>2</sub> Riadenie

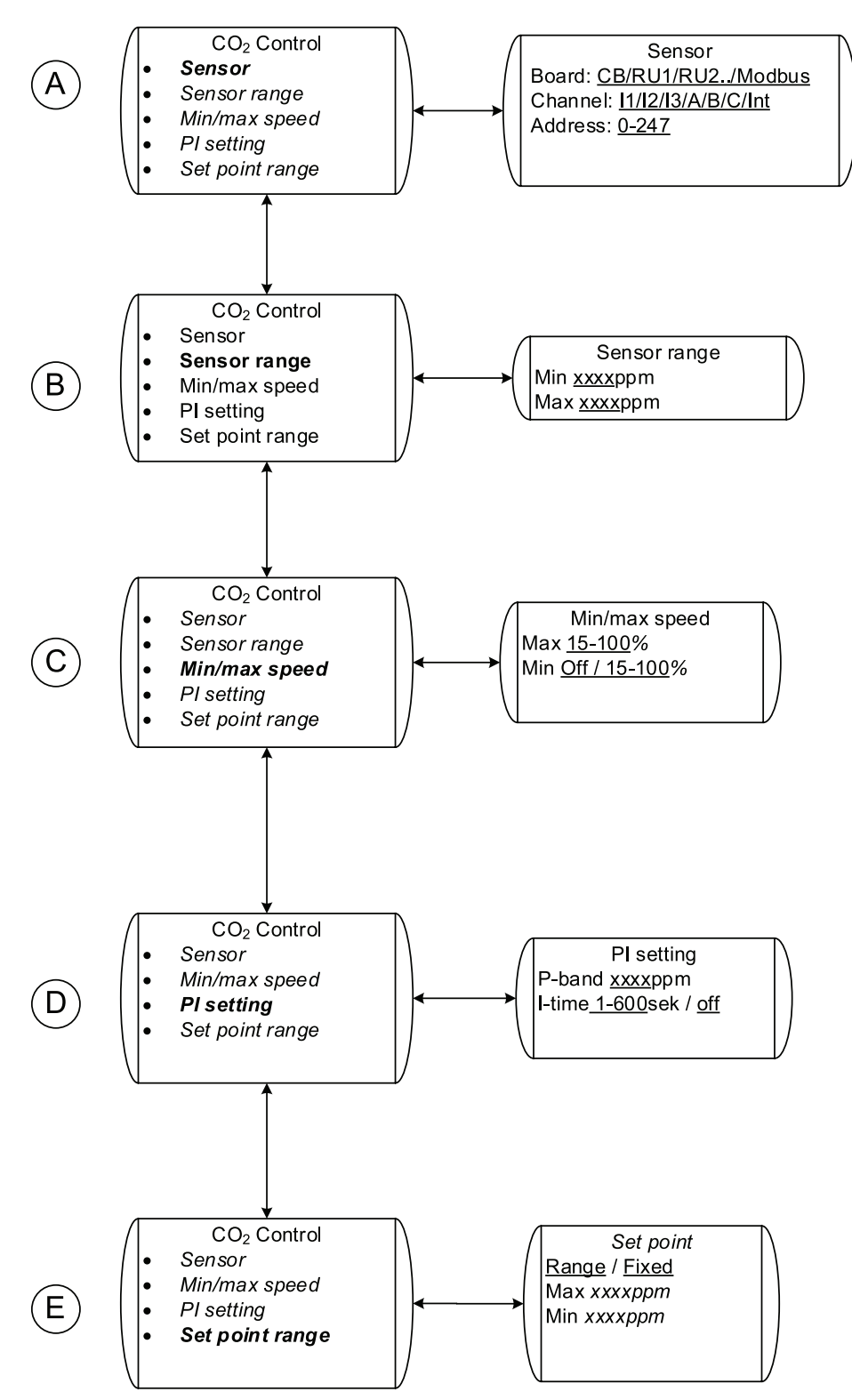

Obr. 11 CO<sub>2</sub>- Riadenie

| Tabuľka | 8: | Vysvetlenia | CO <sub>2</sub> riadenie |
|---------|----|-------------|--------------------------|
|---------|----|-------------|--------------------------|

| Pozícia | Hlavička menu       | Popis (obrázok 11)                                                                                                    |
|---------|---------------------|----------------------------------------------------------------------------------------------------|
|         |                     | Nastavte kde je pripojený CO <sub>2</sub> snímač,<br>vyberte z 5 rôznych analógových vstupov,<br>2 na nástennom ovládači a 3 na riadiacej<br>doske.                                                                                                    |
| А       | Snímač              | Ak má byť použitý CO <sub>2</sub> snímač s<br>prepínacím kontaktom, je nevyhnutné<br>použiť DI riadenie.                                                                                                    |
|         |                     | Snímač môže byť tiež pripojený na<br>Modbus. Ak je to tak, nastavte kanál<br>a adresu (kapitola 3.2.9)<br>Nastavte merací rozsah snímača                                                                                                    |
| В       | Rozsah snímača      | Nastavte merací rozsah snímača                                                                                                    |
| С       | Min/max otáčky      | Nastavte min/max otáčky ventilátora. Toto<br>budú min/max otáčky, ktoré dosiahne<br>ventilátor, keď je ovládaný riadiacou<br>funkciou CO <sub>2</sub> pre daný snímač.                                                                                                    |
|         |                     | Nastavte požadované P-pásmo a I-čas.                                                                                                    |
| D       | PI nastavenie       | Vyššie hodnoty poskytujú pomalší ovládač<br>a menšie riziko vlastného kmitania a<br>naopak.                                                                                                    |
| E       | Rozsah nastav. hod. | Nastavte požadovanú nastavenú hodnotu.<br>Nastavená hodnota môže byť pevná<br>hodnota alebo rozsah. Ak je nastavená<br>hodnota pevná, používateľ nemôže<br>vykonať žiadne zmeny z používateľskej<br>alebo servisnej ponuky; ak nastavenú<br>hodnotu tvorí rozsah, používateľ môže<br>zmeniť nastavenú hodnotu v rámci<br>intervalu hodnôt (kapitola 3.2.5). |

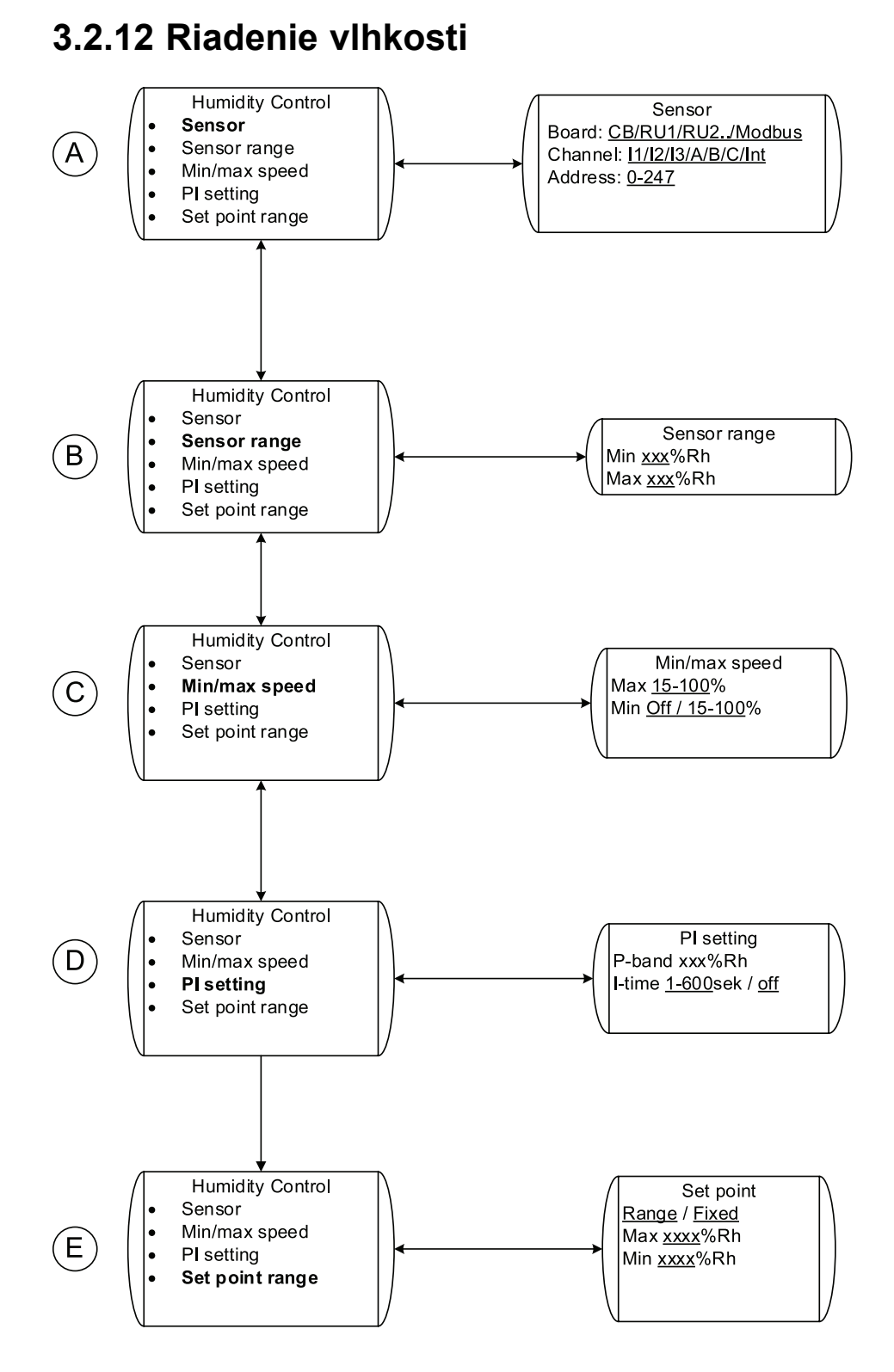

Obr. 12 Riadenie vlhkosti

| Pozícia | Hlavička menu       | Popis (obrázok 12)                                                                                                    |
|---------|---------------------|----------------------------------------------------------------------------------------------------|
| A       | Snímač              | Nastavte, kde sa má pripojiť snímač<br>vlhkosti alebo či sa používa vnútorný<br>snímač. Ak sa používa externý snímač,<br>vyberte z 5 rozličných analógových<br>vstupov, 2 na nástennom ovládači a 3 na<br>riadiacej doske.                                                                                                    |
|         |                     | Snímač môže byť tiež pripojený na<br>Modbus. Ak je to tak, nastavte kanál<br>a adresu (kapitola 3.2.9)                                                                                                    |
| В       | Rozsah snímača      | Nastavte merací rozsah snímača                                                                                                    |
| С       | Min/max otáčky      | Nastavte min/max otáčky ventilátora. Toto<br>budú min/max otáčky, ktoré bude ventilátor<br>dosahovať, keď sa ovláda funkciou<br>riadenia vlhkosti pre tento daný snímač.                                                                                                    |
| D       | PI nastavenie       | Nastavte požadované P-pásmo a I-čas.<br>Vyššie hodnoty poskytujú pomalší ovládač<br>a menšie riziko vlastného kmitania a<br>naopak.                                                                                                    |
| E       | Rozsah nastav. hod. | Nastavte požadovanú nastavenú hodnotu.<br>Nastavená hodnota môže byť pevná<br>hodnota alebo rozsah. Ak je nastavená<br>hodnota pevná, používateľ nemôže<br>vykonať žiadne zmeny z používateľskej<br>alebo servisnej ponuky; ak nastavenú<br>hodnotu tvorí rozsah, používateľ môže<br>zmeniť nastavenú hodnotu v rámci<br>intervalu hodnôt (kapitola 3.2.5). |

#### Tabuľka 9: Vysvetlenie Riadenia vlhkosti

### 3.2.13 Manuálne riadenie

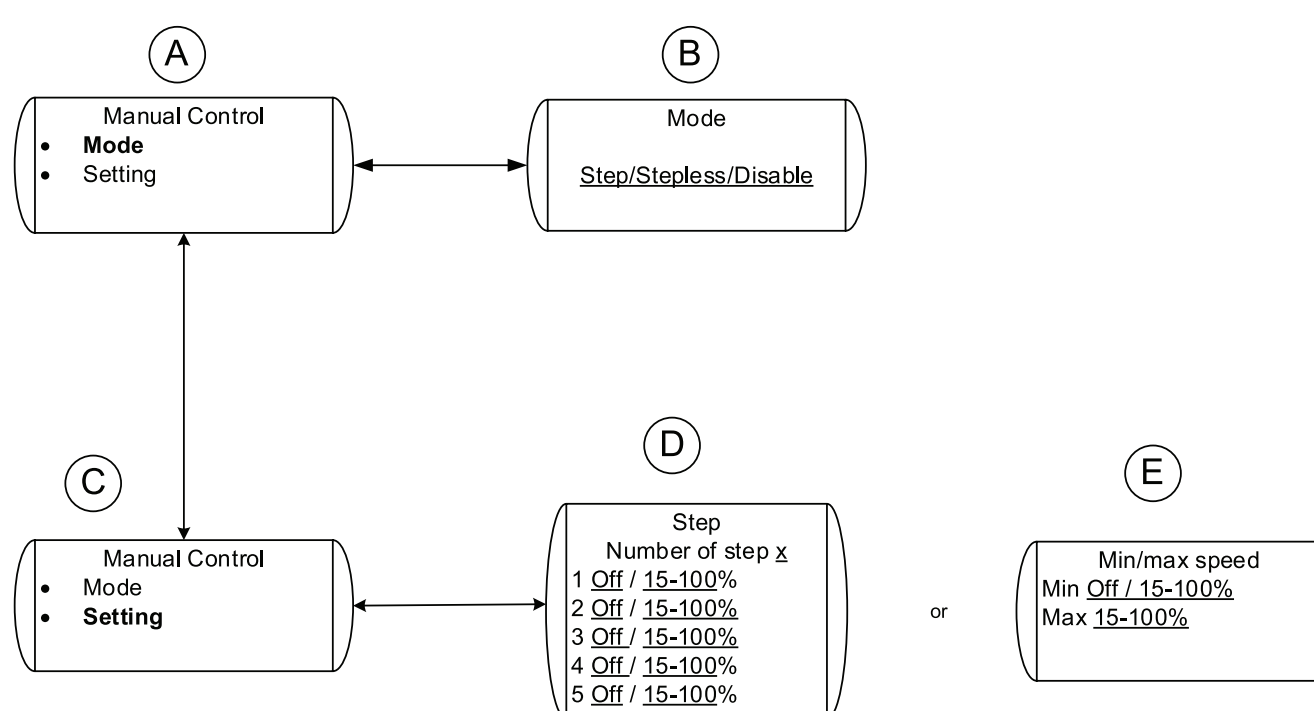

### Obr. 13 Manuálne riadenie

| Pozícia | Hlavička menu                | Popis (obrázok 13)                                                                                                    |
|---------|------------------------------|----------------------------------------------------------------------------------------------------|
| А       | Režim                        | Aktivuje režim manuálneho riadenia                                                                                                    |
| В       | Stupňový/Plvnulý/Deaktivovať | Vyberte, či chcete ovládať ventilátor<br>manuálne (3 až 5 krokov) alebo plynulo.<br>Používateľ môže zmeniť otáčky ventilátora<br>podľa potreby z používateľského menu<br>(kapitola 3.2.4). |
|         |                              | Vyberte tiež, či má byť režim manuálneho<br>riadenia deaktivovaný. Ak ste ho<br>deaktivovali, možnosť "Manuálny" v<br>používateľskom menu (kapitola 3.2.4)<br>nebude viditeľná.            |
| С       | Nastavenie                   | Vyberte rôzne nastavenia pre krokové/plynulé riadenie.                                                                                                    |
| D       | Krokové                      | Ak je nastavené manuálne riadenie<br>krokové, rozhodnite, koľko krokov bude<br>v manuálnom riadení a aké otáčky<br>ventilátora budú zodpovedať jednotlivým<br>krokom.                      |
| E       | Min/max otáčky               | Ak je nastavené manuálne riadenie<br>plynulé, rozhodnite o min/max otáčkach<br>ventilátora, ktoré sa dajú v manuálnom<br>režime dosiahnuť.                                                 |

### Tabuľka 10: Vysvetlenia Manuálneho riadenia

## 3.2.14 Časové riadenie

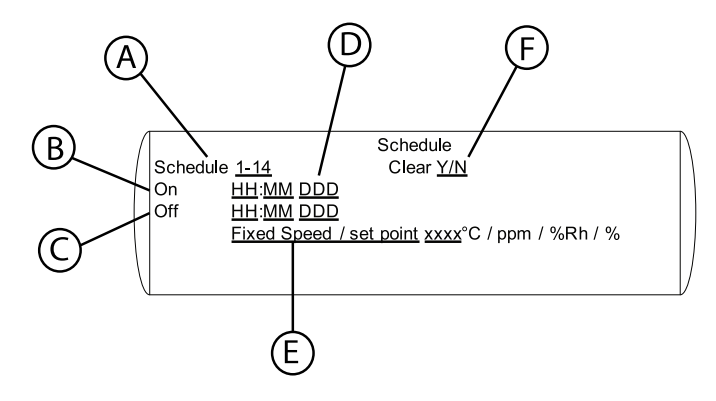

### Obr. 14 Časové riadenie

|  | Tabuľka | 11: | Časové | riadenie |
|--|---------|-----|--------|----------|
|--|---------|-----|--------|----------|

| Pozícia | Hlavička menu   | Popis (obrázok 14)                                                                                                    |
|---------|-----------------|----------------------------------------------------------------------------------------------------|
| А       | Časové riadenie | Je možné naprogramovať maximálne 14 rozličných časových plánov.                                                                                                    |
|         |                 | Všetky časové plány sa týkajú regulátora 1.                                                                                                    |
| В       | Zap             | Nastavte čas, ktorý chcete naplánovať na režim Zapnuté                                                                                                    |
| С       | Vур             | Nastavte čas, ktorý chcete naplánovať na režim Vypnuté                                                                                                    |
|         |                 | Nastavte deň alebo skupinu dní. Vyberte spomedzi:                                                                                                    |
| D       | Pon             | <ul> <li>Pon, Uto, Str, Štv, Pia, Sob,<br/>Ned, t.j. spomedzi dní v týždni</li> </ul>                                                                                       |
|         | FOI             | • Pon - Pia                                                                                                    |
|         |                 | • Sob - Ned                                                                                                    |
|         |                 | <ul> <li>Sob – Ned</li> <li>Každý deň, t.j. každý deň v týždni.</li> </ul>                                                                                                  |
|         |                 | Nastavte pevné otáčky, ktoré požadujete<br>počas obdobia Zap.                                                                                                    |
| E       |                 | Toto nastavenie nezohľadňuje/potláča<br>nastavené otáčky ventilátora počas<br>obdobia Zap.                                                                                  |
|         | Otáčky          | Poznámka:                                                                                                    |
|         |                 | Otáčky sa dajú nastaviť aj na Vyp. V<br>takom prípade obdobie, počas ktorého<br>je ventilátor v režime Vyp, je medzi<br>naprogramovaným časom Zap a Vyp<br>v časovom pláne. |
| F       | Vymazať         | Výberom možnosti Á vymažete nastavenia času v aktuálnom časovom pláne.                                                                                                    |

Pozrite ďalšie informácie týkajúce sa časového riadenia v "Nastavenie časového plánu prevádzky" (kapitola 3.4).

### 3.2.15 Riadenie tlaku

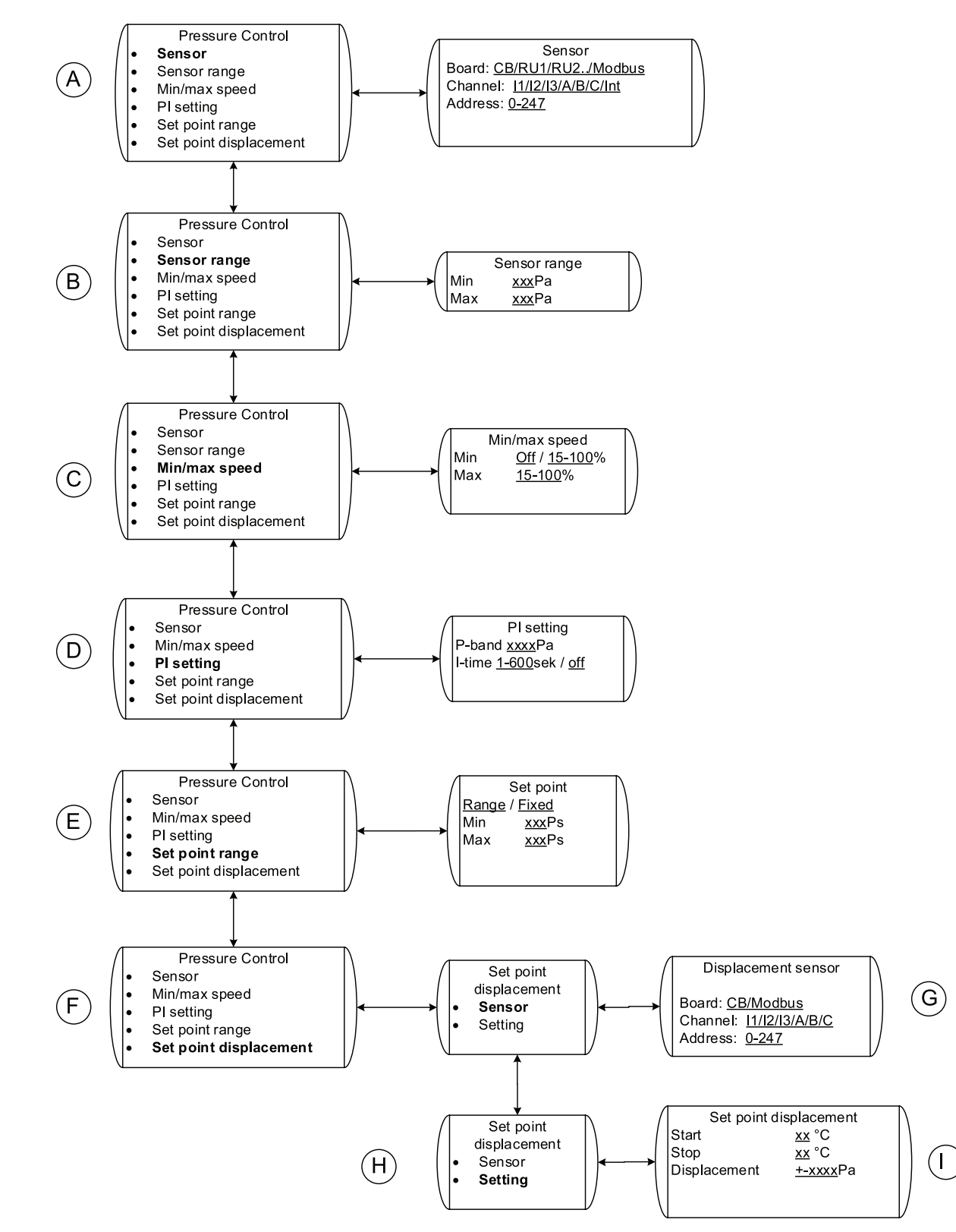

Obr. 15 Riadenie tlaku

| Pozícia  | Hlavička menu               | Popis (obrázok 15)                                                                                                    |
|----------|-----------------------------|----------------------------------------------------------------------------------------------------|
| A Snímač |                             | Nastavte, kde je pripojený snímač tlaku;<br>vyberte z 5 rozličných analógových<br>vstupov, 2 na nástennom ovládači a 3 na<br>riadiacej doske.                                                                                                    |
|          |                             | Snímač môže byť tiež pripojený na<br>Modbus. Ak je to tak, nastavte kanál<br>a adresu (kapitola 3.2.9)                                                                                                    |
| В        | Rozsah snímača              | Nastavte merací rozsah snímača, napr.<br>0-200 Pa.                                                                                                    |
| С        | Min/max otáčky              | Nastavte min/max otáčky ventilátora. Toto<br>budú min/max otáčky, ktoré bude ventilátor<br>dosahovať, keď sa ovláda funkciou<br>riadenia tlaku pre tento daný snímač.                                                                                                    |
|          |                             | Nastavte požadované P-pásmo a I-čas.                                                                                                    |
| D        | PI nastavenie               | Vyššie hodnoty poskytujú pomalší ovládač<br>a menšie riziko vlastného kmitania a<br>naopak.                                                                                                    |
| E        | Bozsah nastav hod           | Nastavte požadovanú nastavenú hodnotu.<br>Nastavená hodnota môže byť pevná<br>hodnota alebo rozsah. Ak je nastavená<br>hodnota pevnou hodnotou, používateľ<br>nemôže vykonať žiadne zmeny z<br>používateľského alebo servisného menu;<br>ak je nastavenou hodnotou rozsah,<br>používateľ môže zmeniť nastavenú<br>hodnotu v rámci intervalu hodnôt (10 %<br>– 90 % aktuálneho rozsahu snímača),<br>(kapitola 3.2.5). |
| E        | Kozsan nastav. nou.         | Poznámka:                                                                                                    |
|          |                             | Ak sa plánuje využitie odchýlky tlaku, min.<br>hodnota v rozsahu nastavenej hodnoty sa<br>musí upraviť tak, aby zahŕňala požadovanú<br>hodnotu poklesu tlaku. Napr. odchýlka<br>-50 Pa pri snímači s rozsahom 0-200 Pa<br>prinesie nárast min. hodnoty 20+50 = 70<br>Pa, aby sa nastav. hodnota tlaku mohla<br>znížiť o 50 Pa.                                                                                       |
| F        | Odchýlka nastavenej hodnoty | Nastavenie, ak je potrebné upraviť<br>nastavenú hodnotu tlaku podľa nameranej<br>teploty. Napr. ak sa má vetranie obmedziť<br>v prípade nízkej vonkajšej teploty. Pozri<br>vysvetlenie vyššie v časti Rozsah<br>nastavenej hodnoty                                                                                                    |
| G        |                             | Nastavte, kde je pripojený snímač<br>odchýlky; dostupné sú 3 rozličné<br>analógové vstupy na riadiacej doske.                                                                                                    |
|          | SHIMAC → KIAUIACA UUSKA     | Snímač môže byť tiež pripojený na<br>Modbus. Ak je to tak, nastavte kanál<br>a adresu (kapitola 3.2.9)                                                                                                    |

### Tabuľka 12: Vysvetlenia Riadenia tlaku

#### Vysvetlenia Riadenia tlaku pokrač.

| Pozícia | Hlavička menu               | Popis (obrázok 15)                                                                |
|---------|-----------------------------|-----------------------------------------------------------------------------------|
| Н       | Nastavenie                  | Vyberte rozličné nastavenia pre odchýlku nastavenej hodnoty.                      |
|         |                             | Štart nastavuje, od akej teploty sa má začať nastavená hodnota tlaku meniť.       |
| I       | Odchýlka nastavenej hodnoty | Stop nastavuje, pri akej teplote dosiahne zmena nastavenej hodnoty max. odchýlku. |
|         |                             | Odchýlka nastavuje maximálnu odchýlku nastavenej hodnoty tlaku.                   |

### 3.2.16 DI riadenie

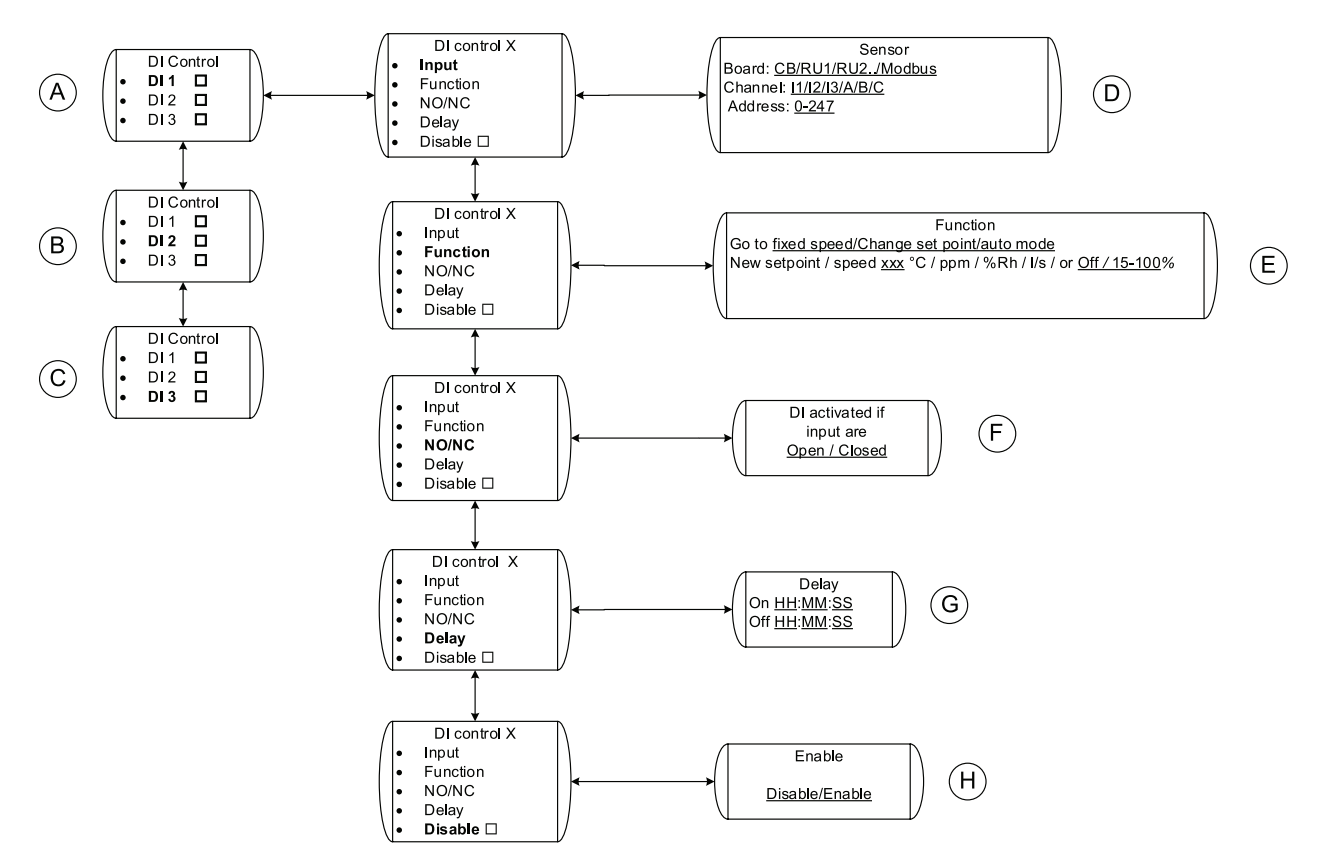

#### Obr. 16 DI riadenie

#### Tabuľka 13: Vysvetlenia DI riadenia

| Pozícia | Hlavička menu | Popis (obrázok 16)                     |
|---------|---------------|----------------------------------------|
| A       | DI 1          | Vykonajte potrebné nastavenia pre DI 1 |
| В       | DI 2          | Vykonajte potrebné nastavenia pre DI 2 |
| С       | DI 3          | Vykonajte potrebné nastavenia pre DI 3 |

### Vysvetlenia DI riadenia pokrač.

| Pozícia | Hlavička menu                                           | Popis (obrázok 16)                                                                                                    |
|---------|---------------------------------------------------------|----------------------------------------------------------------------------------------------------|
| D       | Vstup → Spímač                                          | Nastavte, kde je pripojený snímač tlaku;<br>vyberte z 5 rozličných digitálnych vstupov,<br>2 na nástennom ovládači a 3 na riadiacej<br>doske.                                                                                                    |
|         |                                                         | Snímač môže byť tiež pripojený na<br>Modbus. Ak je to tak, nastavte kanál<br>a adresu (kapitola 3.2.9)                                                                                                    |
| E       | Funkcia → Funkcia                                       | Vyberte požadovanú činnosť, keď je DI<br>(digitálny vstup) aktívny                                                                                                    |
| F       | NO/NC → DI aktivovaný, ak je<br>vstup Rozpojený/Spojený | Vyberte, či je digitálny vstup Normálne<br>spojený (NC normally closed) alebo<br>Normálne rozpojený (NO normally open)                                                                                                    |
|         |                                                         | Vyberte, či chcete, aby bola požadovaná<br>akcia (Pozícia E) oneskorená v porovnaní<br>s časom aktivácie digitálneho vstupu (DI)<br>00:00:00 znamená, že požadovaná akcia<br>sa spustí okamžite pri aktivácii DI.                                                                  |
| G       | Oneskorenie → Oneskorenie                               | Vyberte tiež čas, počas ktorého má<br>požadovaná akcia pokračovať po<br>deaktivácii signálu DI. 01:00:00 znamená,<br>že požadovaná akcia bude pokračovať<br>jednu hodinu po deaktivácii digitálneho<br>signálu. Ak sa signál aktivuje pred<br>ukončením časovača, čas sa resetuje. |
| Н       | Enable → Disable                                        | Aktivovať alebo deaktivovať konkrétny DI                                                                                                    |

### 3.2.17 Riadenie prietoku

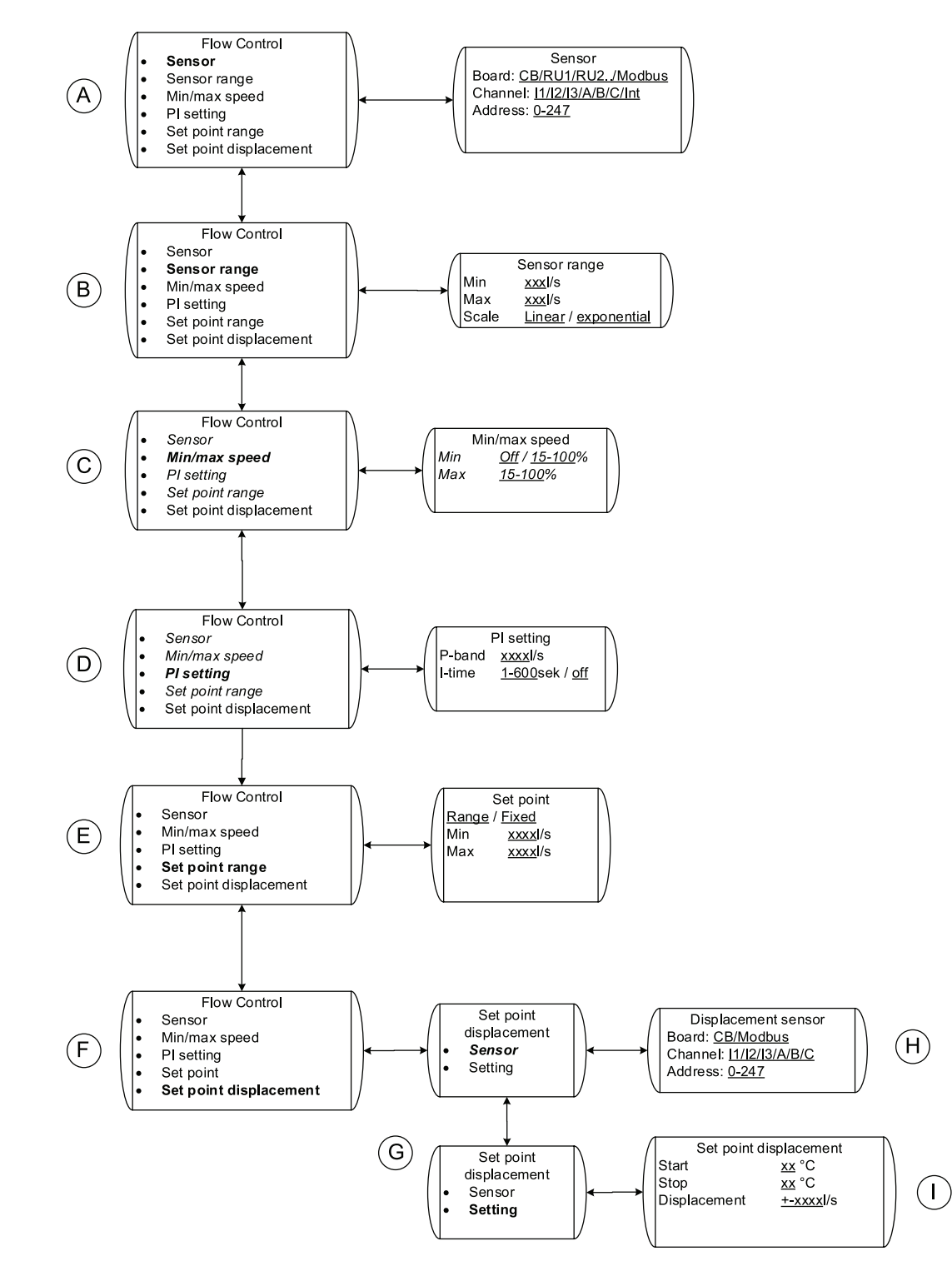

Obr. 17 Riadenie prietoku

| Pozícia | Hlavička menu               | Popis (obrázok 17)                                                                                                    |
|---------|-----------------------------|----------------------------------------------------------------------------------------------------|
| A       | Snímač                      | Nastavte, kde je pripojený snímač prietoku;<br>vyberte z 5 rozličných analógových<br>vstupov, 2 na nástennom ovládači a 3 na<br>riadiacej doske.                                                                                                    |
|         |                             | Snímač môže byť tiež pripojený na<br>Modbus. Ak je to tak, nastavte kanál<br>a adresu (kapitola 3.2.9)                                                                                                    |
|         |                             | Nastavte merací rozsah snímača a jeho<br>typ.                                                                                                    |
|         |                             | Lineárny <b>sa používa v prípade použitia</b><br>snímača rýchlosti prúdenia vzduchu                                                                                                    |
| В       | Rozsah snímača              | Vyberte možnosť Exponenciálny v<br>prípade, že sa použije diferenčný snímač<br>tlaku pripojený na klapku s daným<br>k-faktorom. V tomto prípade použitie na<br>stanovenie rozsahu prietoku vzduchu<br>vzorec Q = k x $\sqrt{\Delta P}$ , kde Q je prietok<br>vzduchu, k je k-faktor a $\Delta P$ je rozdiel tlaku. |
| С       | Min/max otáčky              | Nastavte min/max otáčky ventilátora. Toto<br>budú min/max otáčky, ktoré bude ventilátor<br>dosahovať, keď sa ovláda funkciou<br>riadenia prietoku pre tento daný snímač.                                                                                                    |
|         |                             | Nastavte požadované P-pásmo a I-čas.                                                                                                    |
| D       | PI nastavenie               | Vyššie hodnoty poskytujú pomalší ovládač<br>a menšie riziko vlastného kmitania a<br>naopak.                                                                                                    |
| E       | Rozsah nastav. hod.         | Nastavte požadovanú nastavenú hodnotu.<br>Nastavená hodnota môže byť pevná<br>hodnota alebo rozsah. Ak je nastavená<br>hodnota pevná, používateľ nemôže<br>vykonať žiadne zmeny (kapitola 3.2.5).                                                                                                    |
| F       | Odchýlka nastavenej hodnoty | Nastavenie, či sa nastavená hodnota<br>prietoku nastaví podľa nameranej teploty.<br>Napríklad ak sa má vetranie obmedziť v<br>prípade nízkej vonkajšej teploty.                                                                                                    |
| G       | Nastavenie                  | Vyberte rôzne nastavenia odchýlky<br>nastavenej hodnoty                                                                                                    |
| Н       | Snímač → Snímač odchýlky    | Nastavte, kde je pripojený snímač<br>odchýlky; dostupné sú 3 rôzne analógové<br>vstupy na riadiacej doske.                                                                                                    |
|         |                             | Snímač môže byť tiež pripojený na<br>Modbus. Ak je to tak, nastavte kanál<br>a adresu (kapitola 3.2.9)                                                                                                    |
| I       | Odchýlka nastavenej hodnoty | Štart nastavuje, od akej teploty sa má<br>začať meniť nastavená hodnota prietoku.                                                                                                    |
|         |                             | Stop nastavuje, pri akej teplote dosiahne<br>zmena nastavanej hodnoty maximálnu<br>odchýlku.                                                                                                    |
|         |                             | Odchýlka nastavuje maximálnu odchýlku<br>nastavenej hodnoty prietoku vzduchu.                                                                                                    |

### Tabuľka 14: Vysvetlenia Riadenia prietoku

### 3.2.18 Pomocné riadenie

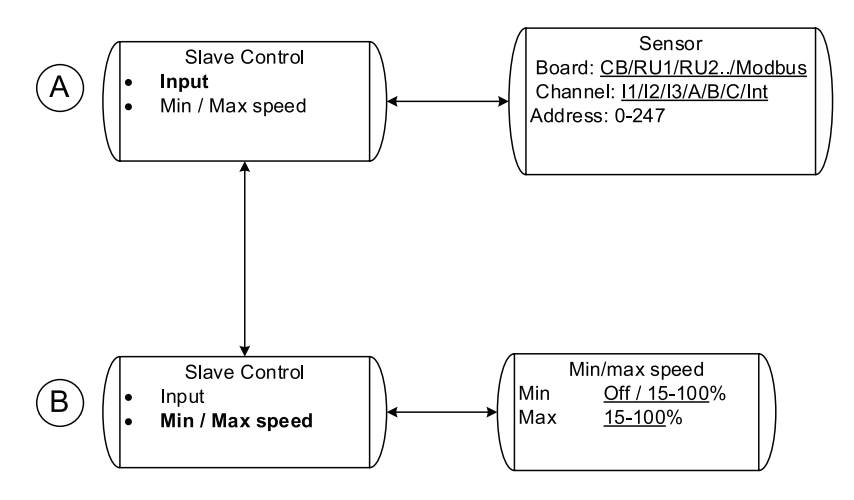

#### Obr. 18 Pomocné riadenie

| Tabuľka 15: | Vysvetlenia | Pomocné | riadenie |
|-------------|-------------|---------|----------|
|-------------|-------------|---------|----------|

| Pozícia | Hlavička menu  | Popis (obrázok 18)                                                                                                    |
|---------|----------------|----------------------------------------------------------------------------------------------------|
| A       | Vstup          | Nastavte, kde je pripojený vstupný signál;<br>vyberte z 5 rozličných analógových<br>vstupov, 2 na nástennom ovládači a 3 na<br>riadiacej doske.               |
|         |                | Snímač môže byť tiež pripojený na<br>Modbus. Ak je to tak, nastavte kanál<br>a adresu (kapitola 3.2.9)                                                        |
| В       | Min/max otáčky | Nastavte min/max otáčky ventilátora. Toto<br>budú min/max otáčky, ktoré dosiahne<br>ventilátor, keď sa ovláda pomocnou<br>riadiacou funkciou pre tento snímač |

### 3.2.19 Riadenie Ohrievača/Chladiča

### 3.2.19.1 Riadenie Ohrievača/Chladiča, časť 1

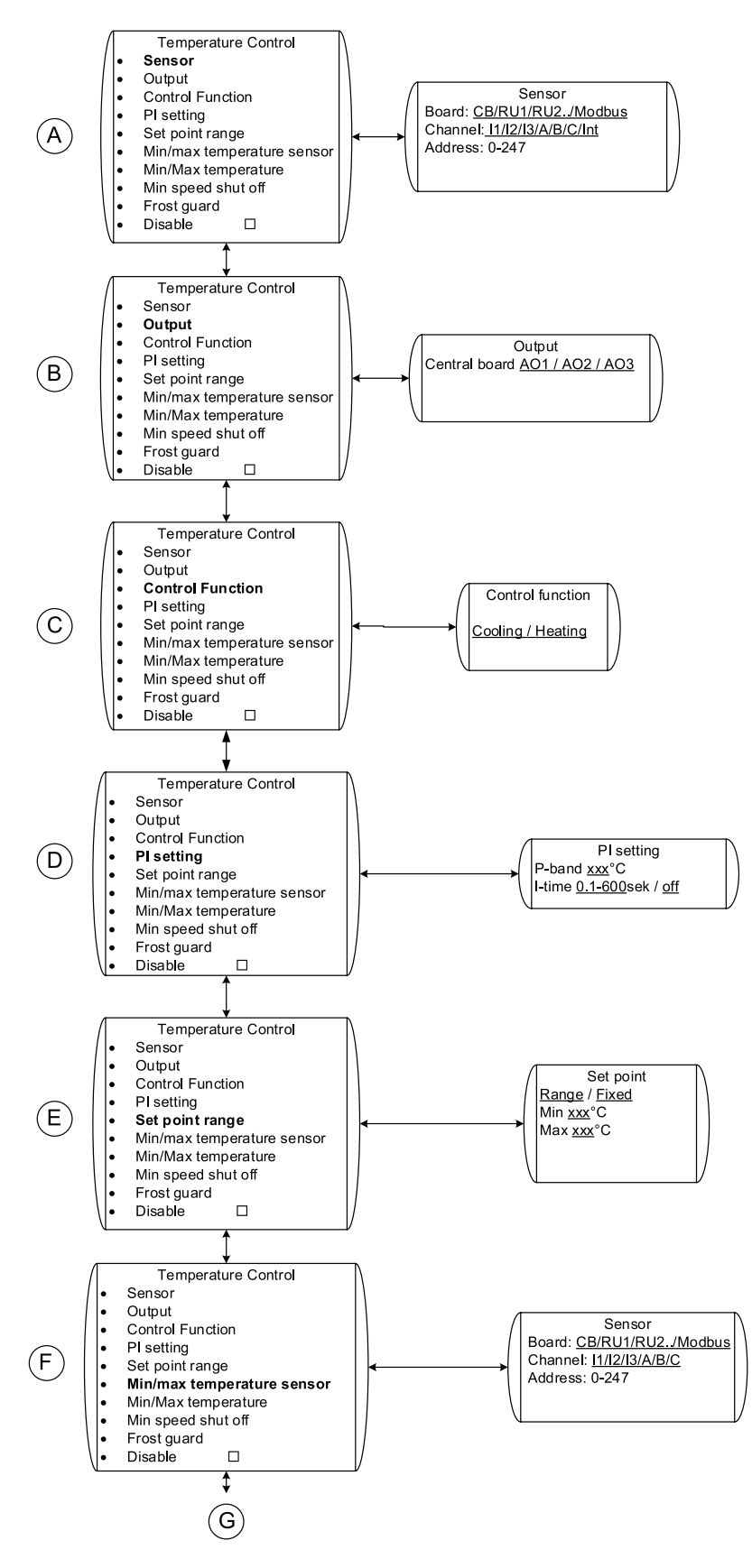

Obr. 19 Ovládanie Ohrievača/Chladiča – 1

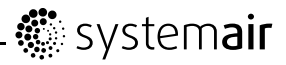

| Pozícia | Hlavička menu          | Popis (obrázok 19)                                                                                                    |
|---------|------------------------|----------------------------------------------------------------------------------------------------|
|         |                        | Nastavte, kde je pripojený snímač teploty, ktorý bude riadiacim snímačom.                                                                                                    |
|         | Snímač                 | Dostupných je 5 rozličných analógových vstupov, 2 na nástennom ovládači a 3 na riadiacej doske.                                                                                                    |
| A       |                        | Snímač môže byť tiež pripojený na<br>Modbus. Ak je to tak, nastavte kanál<br>a adresu (kapitola 3.2.9)                                                                                                |
|         |                        | Týmto snímačom môže byť napr.<br>priestorový snímač.                                                                                                    |
| В       | Výstup                 | Nastavte, ktorý výstupný signál sa bude<br>používať.                                                                                                    |
| С       | Riadiaca funkcia       | Vyberte požadovanú funkciu:<br>Heating/Cooling (Ohrev/Chladenie)                                                                                                    |
|         |                        | Nastavte požadované P-pásmo a I-čas.                                                                                                    |
| D       | PI nastavenie          | Vyššie hodnoty poskytujú pomalší ovládač<br>a menšie riziko vlastného kmitania a<br>naopak.                                                                                                    |
| E       | Rozsah nastav. hod.    | Nastavte požadovanú nastavenú hodnotu.<br>Nastavená hodnota môže byť pevná<br>hodnota alebo rozsah. Ak je nastavená<br>hodnota pevná, používateľ nemôže<br>vykonať žiadne zmeny, pozri kapitolu 3.2.5 |
|         |                        | Nastavte, kde je pripojený snímač min/max<br>teploty; vyberte z 5 rozličných analógových<br>vstupov, 2 na nástennom ovládači a 3 na<br>riadiacej doske.                                               |
| F       | Snímač min/max teploty | Snímač môže byť tiež pripojený na<br>Modbus. Ak je to tak, nastavte kanál<br>a adresu (kapitola 3.2.9)                                                                                                |
|         |                        | Týmto snímačom môže byť napr. potrubný snímač.                                                                                                    |
| G       |                        | Pokračovanie na nasledujúcu tabuľku                                                                                                    |

### Tabuľka 16: Vysvetlenia Riadenia teploty

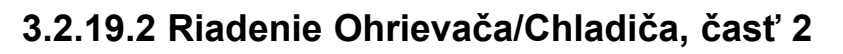

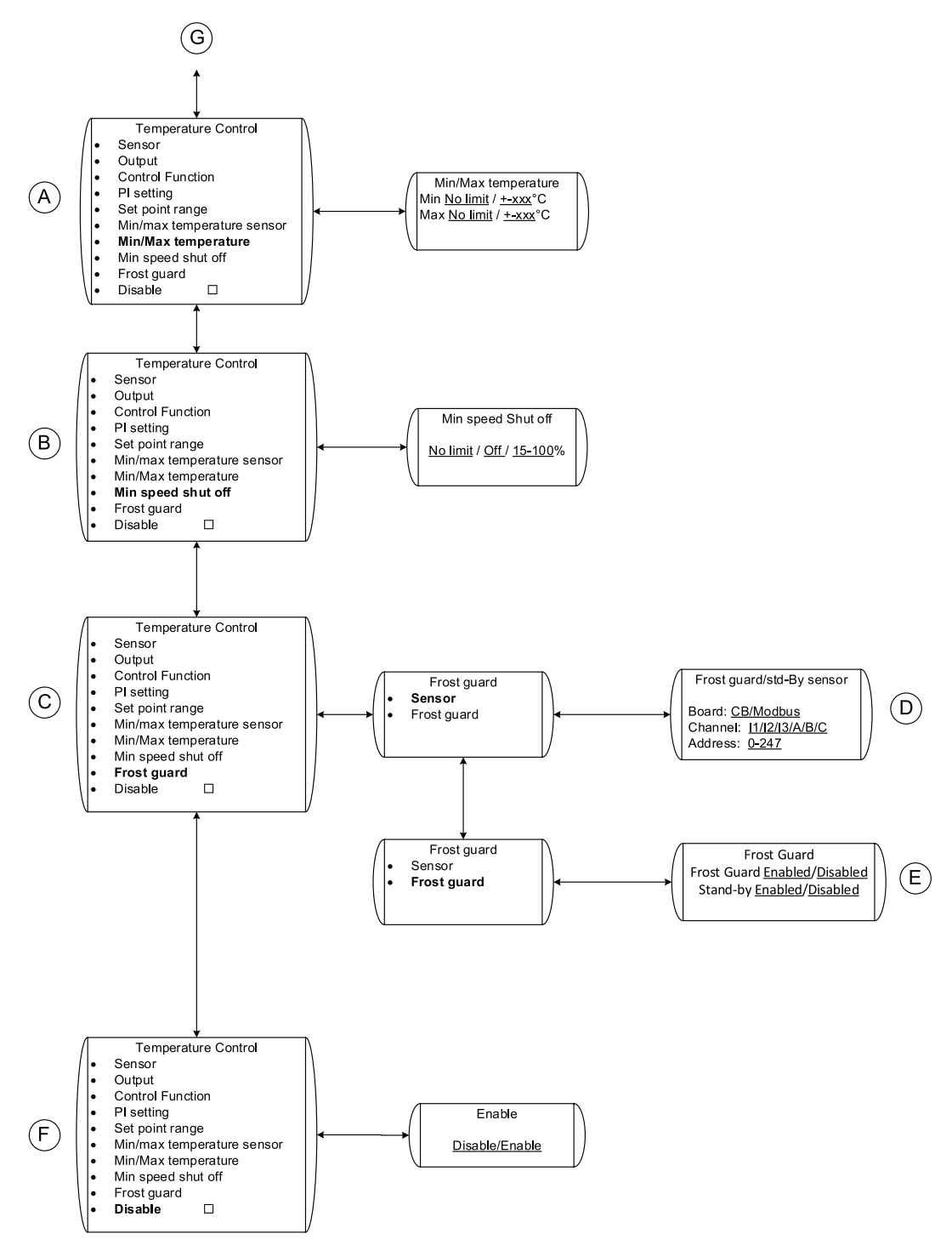

### Obr. 20 Riadenie Ohrievača/Chladiča – 2

Tabuľka 17: Vysvetlenia Riadenia teploty

| Pozícia | Hlavička menu           | Popis (obrázok 20)                                                                                                    |
|---------|-------------------------|----------------------------------------------------------------------------------------------------|
| A       | Min/max teplota         | Nastavenie min/max teploty. Tento limit<br>min/max hodnoty bude riadený snímačom<br>teploty, ktorý je nainštalovaný pod pozíciou<br>F (tabuľka 16). |
| В       | Vyp. pri min. rýchlosti | Nastavte hodnotu otáčok ventilátora, keď sa má ohrievač/chladič vypnúť                                                                              |

### Vysvetlenia Riadenia teploty pokrač.

| Pozícia | Hlavička menu                                                       | Popis (obrázok 20)                                                                                                    |
|---------|---------------------------------------------------------------------|----------------------------------------------------------------------------------------------------|
| С       | Ochrana pred zamrznutím                                             | Nastavte ochranu pred zamrznutím<br>a pohotovostný režim pre vodný výmenník.                                                                                                    |
| D       | Snímač → Snímač ochrany pred<br>zamrznutím/pohotovostného<br>režimu | Nastavte, kde je pripojený snímač ochrany<br>pred mrazom; dostupné sú 3 rozličné<br>analógové vstupy na riadiacej doske.<br>Snímač môže byť tiež pripojený na<br>Modbus. Ak je to tak, nastavte kanál<br>a adresu (kapitola 3.2.9) |
| E       | Frost guard $\rightarrow$ Frost guard                               | Aktivovať/deaktivovať pohotovostný režim:<br>Udržiavanie tepla špirály na ohrev vody pri<br>vypnutí ventilátora.<br>Aktivovať/deaktivovať protimrazovú<br>ochranu                                                                  |
| н       | Deaktivovať                                                         | Nastavte, či je funkcia ohrievača/chladiča aktivovaná alebo deaktivovaná.                                                                                                    |
| G       |                                                                     | Pokračovanie z predchádzajúcej tabuľky                                                                                                    |

### 3.2.20 Výstup

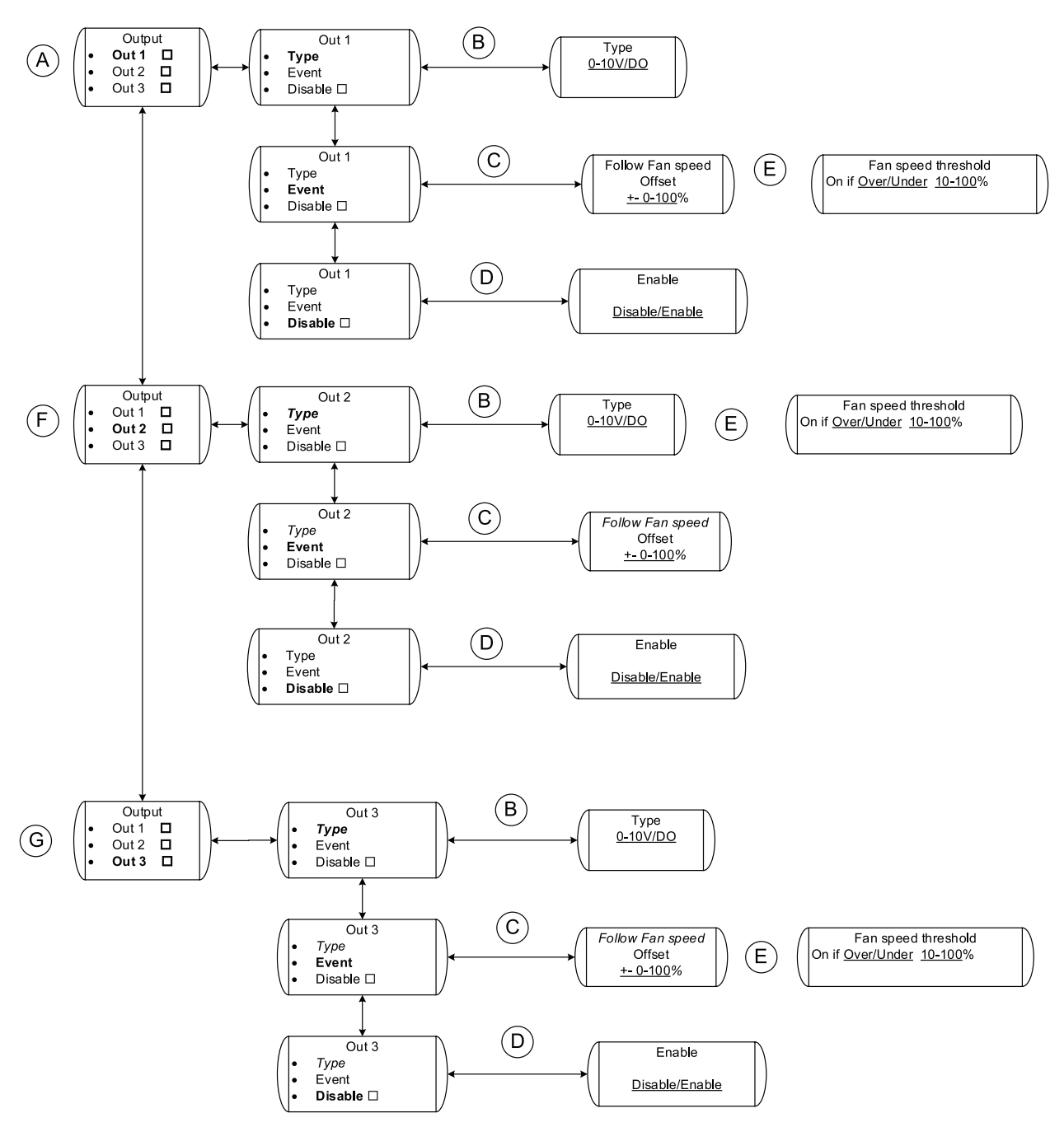

### Obr. 21 Výstup

| Tabuľka | 18: | Vysvetlenia | Výstupu |
|---------|-----|-------------|---------|
|---------|-----|-------------|---------|

| Pozícia | Hlavička menu | Popis (obrázok 21)                                                                                                    |
|---------|---------------|----------------------------------------------------------------------------------------------------|
| А       | Výstup 1      | Nastavenia výstupu 1                                                                                                    |
| В       | Тур           | Nastavte typ signálu; analógový alebo<br>digitálny                                                                                                    |
| С       | Udalosť ak    | Ak je v pozícii A vybraný analógový signál;<br>Nastavte požadovanú kompenzačnú<br>hodnotu. Napríklad ak je vybraná možnosť<br>– 10 % a hlavný ventilátor pracuje pri 80<br>%, výstupný signál bude o 10 % nižší, teda<br>70 % (7V). |

#### Vysvetlenia Výstupu pokrač.

| Pozícia | Hlavička menu             | Popis (obrázok 21)                                                                                                    |
|---------|---------------------------|----------------------------------------------------------------------------------------------------|
| D       | Aktivovať                 | Nastavte, či je výstupná funkcia pre<br>tento konkrétny výstup aktivovaná alebo<br>deaktivovaná.                                                                                                    |
| E       | Medzné otáčky ventilátora | Ak je digitálny signál vybraný v pozícii A;<br>Vyberte, pri akých otáčkach ventilátora by<br>sa mal digitálny signál aktivovať. Napr.<br>ak sú otáčky ventilátora nižšie ako 10 %,<br>digitálny signál môže fungovať ako alarm. |
| F       | Výstup 2                  | Nastavenia výstupu 2                                                                                                    |
| G       | Výstup 3                  | Nastavenia výstupu 3                                                                                                    |

### 3.2.21 Nastavenie Alarmu

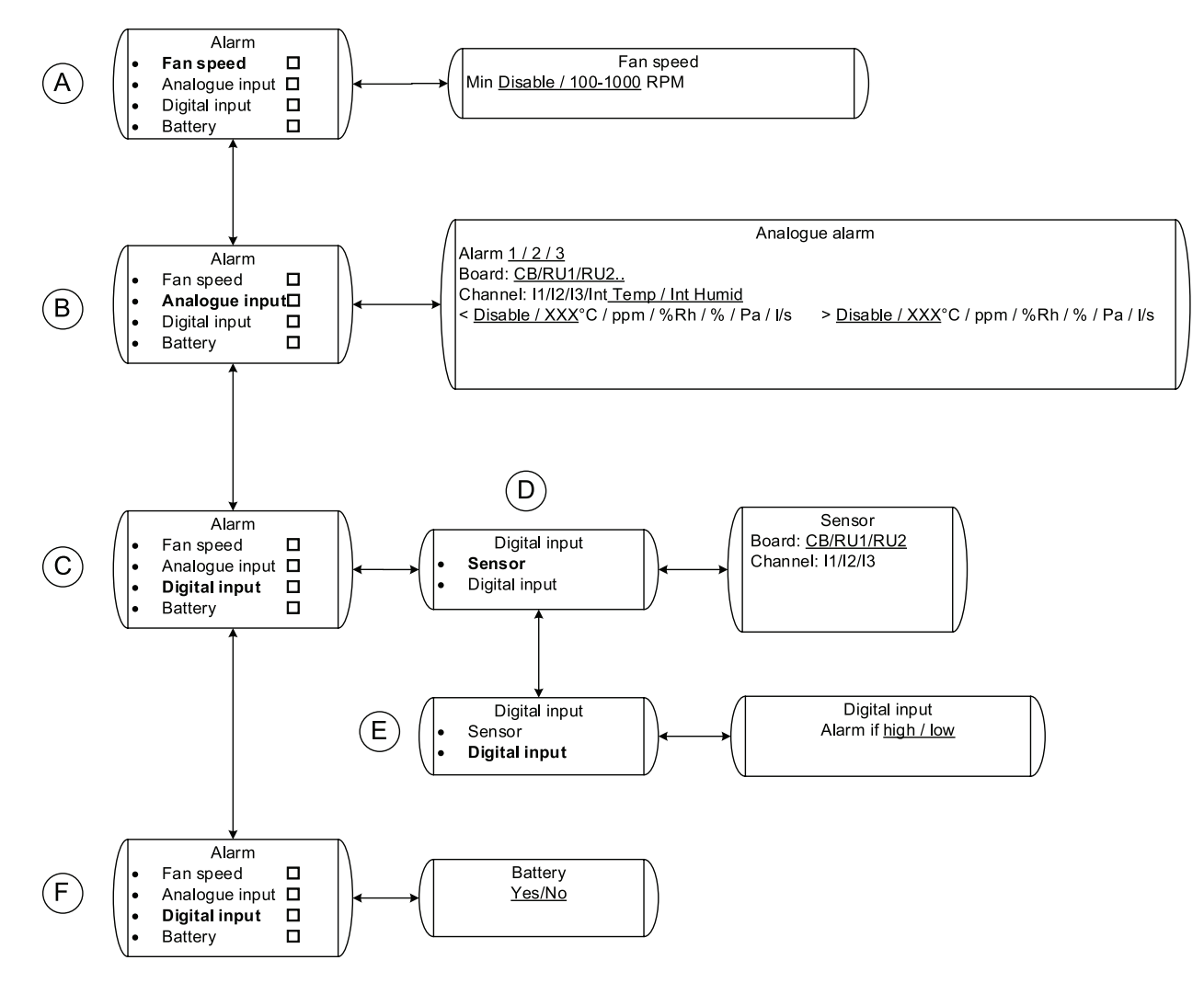

### Obr. 22 Nastavenie Alarmu

| Pozícia | Hlavička menu      | Popis (obrázok 22)                                                             |
|---------|--------------------|--------------------------------------------------------------------------------|
| A       | Otáčky ventilátora | Nastavte, pri akých otáčkach ventilátora (ot./min.) sa má alarm otáčok zapnúť. |
| В       | Analógový vstup    | Nastavte limity alarmu pre rôzne snímače, ktoré sa nainštalovali.              |
| С       | Digitálny vstup    | Upravte nastavenia alarmu pre digitálne vstupy, ktoré sa nainštalovali.        |
| D       | Snímač             | Vyberte, kde sa pripája digitálny signál.                                      |
| E       | Digitálny vstup    | Vyberte, kedy sa má alarm spustiť                                              |
| F       | Batéria            |                                                                                |

Tabuľka 19: Vysvetlenia Alarmu

### 3.3 Príklady nastavenia/konfigurácie

Nižšie sú uvedené prípady, ktoré popisujú niektoré najbežnejšie prípady regulácie. Všetky prípady predpokladajú, že nástenný ovládač a riadiaca doska sa nainštalovali a pripojili v súlade s pokynmi na montáž.

### 3.3.1 Riadenie tlaku s kompenzáciou vonkajšej teploty

Chcete, aby ventilátor udržiaval konštantný tlak v potrubí, a zároveň znížil nastavený tlak potrubia o 50 Pa v prípade poklesu vonkajšej teploty na – 10 °C alebo menej. Používateľ by mal byť schopný nastaviť tlak v potrubí v rámci stanoveného rozsahu.

Okrem toho musí byť schopný vypnúť ventilátor pomocou externého bezpotenciálového spínača, napríklad časovača.

Pre toto nastavenie budete potrebovať nasledovné:

- Jeden tlakový snímač
- Jeden teplotný snímač (PT1000)
- Jeden bezpotenciálový vypínač (zap/vyp), napríklad časovač.

Vykonajte montáž podľa nižšie uvedeného postupu:

#### 1 Nainštalujte tlakový snímač a snímač teploty

Nainštalujte tlakový snímač do vetracieho potrubia a vonkajší snímač teploty. Pripojte tlakový snímač na riadiacu dosku na IN 1 (poz. B) a snímač teploty na IN2 (poz. C).

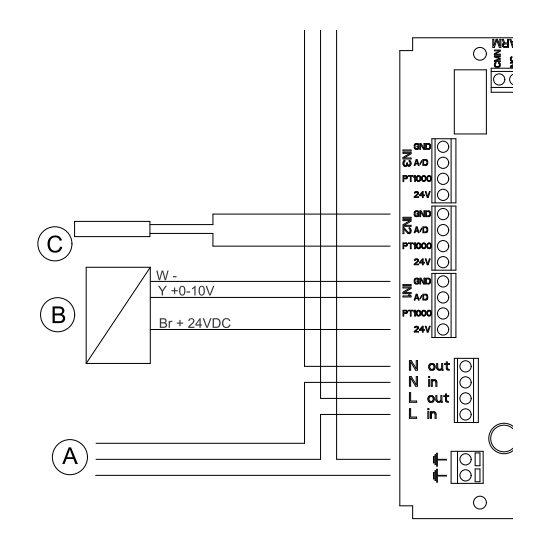

#### 2 Ikona servisu

Vyberte ikonu servisu na zobrazení hlavného menu.

#### 3 Nastavenie

Vyberte možnosť Nastavenie pre vstup do menu Montáž.

#### 4 Ovládače

Vyberte možnosť Ovládače.

#### 5 Riadenie 1

Vyberte možnosť Riadenie 1.

#### 6 Tlak

Prejdite nižšie a vyberte Tlak.

#### 7 Snímač

Vyberte možnosť CB (riadiaca doska) a kanál 1 pootočením otočného ovládača a následným potvrdením. Obrazovka musí teraz zobrazovať CB 1. Vráťte sa späť na predchádzajúce zobrazenie pomocou tlačidla návratu/späť.

#### 8 Rozsah snímača

Nastavte min a max tlak podľa rozsahu tlakového snímača, napríklad min 0 Pa a max 200 Pa. Vráťte sa späť na predchádzajúce zobrazenie pomocou tlačidla návratu/späť.

#### 9 Min/max otáčky

Nastavte min a max otáčky. Napríklad min 15 % a max 100 %. Vráťte sa späť na predchádzajúce zobrazenie pomocou tlačidla návratu/späť.

#### 10 PI nastavenie

Nastavte P-pásmo a I-čas. Vyššie hodnoty znamenajú pomalšie a stabilnejšie ovládanie. Odporúčané nastavenia sú P-pásmo 200 Pa a I-čas 60 sekúnd, ak je nainštalovaný tlakový snímač s rozsahom 0 – 200 Pa.

#### 11 Rozsah nastav. hod.

Vyberte, či má byť nastavená hodnota pevná alebo v rozsahu (tabuľka 12). rozsah môže byť nastavený medzi 10 a 100 % rozsahu snímača.

Nastavte požadované hodnoty min a max tlaku (prednastavený je 20-180 Pa). Pre účely tohto nastavenia prevádzky je potrebné nastaviť min. hodnotu na 70 Pa, pozrite vysvetlenie v časti (krok 13) alebo vyššie uvedený príklad (tabuľka 12.)

Vráťte sa späť na predchádzajúce zobrazenie pomocou tlačidla návratu/späť.

#### 12 Odchýlka nastavenej hodnoty/Snímač

Nastavte, na ktorom analógovom vstupe AI je snímač teploty pripojený k riadiacemu panelu. Budete si môcť vybrať spomedzi I2 a I3, keďže I1 je obsadené snímačom tlaku. Vyberte I2, keďže snímač teploty je pripojený k IN2.

#### 13 Odchýlka nastavenej hodnoty/Nastavenie

Nastavte, medzi ktorými teplotami chcete, aby došlo k odchýlke tlaku. Nastavte Štart napríklad na 0,0 °C a Stop na-10 °C.

Nastavte Odchýlku na -50 Pa.

#### Poznámka:

Toto je možné len v prípade, že hodnota v rozsahu nastav. hod. sa upraví tak, aby rozsah zahŕňal požadovanú hodnotu poklesu tlaku. Napr. odchýlka -50 Pa pri snímači s rozsahom 0-200 Pa prinesie nárast min. hodnoty 20+50 = 70 Pa, aby sa nastav. hodnota tlaku mohla znížiť o 50 Pa.

Stláčajte tlačidlo návratu/späť, až kým sa nezobrazí spúšťacia obrazovka hlavného menu.

### 3.3.1.1 Vypnutie jednotky pomocou externého spínača

V tomto príklade použijeme vstupné svorky na nástennom ovládači na pripojenie externého vypínača pre nainštalovaný systém.

Vykonajte montáž podľa nižšie uvedeného postupu:

#### 1 Pripojenie spínača

Pripojte bezpotenciálový vypínač, napr. časovač, (poz. 1) k I1 a 24 V na nástenný ovládač.

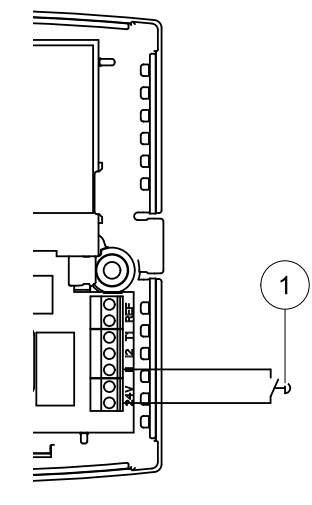

#### 2 DI riadenie

Prejdite na Regulátory/Ovládače v časti Montáž a prejdite nadol na DI riadenie.

#### 3 DI1

Vyberte možnosť DI1

#### 4 Vstup

Vyberte možnosť Vstup

#### 5 RU 01

Vyberte RU 01 (nástenný ovládač č. 1) a kanál I1.

Vráťte sa späť na predchádzajúce zobrazenie pomocou tlačidla návratu/späť.

#### 6 Funkcia

Vyberte možnosť Funkcia

#### 7 Уур

Vyberte Pevné otáčky a vyberte Nové otáčky vyp %

#### 8 NO/NC

Prejdite na NO/NC a vyberte Spojený

#### Poznámka:

Aby tento postup fungoval, spínač musí byť spojený.

(pozrite "Vysvetlenie ovládania DI" (tabuľka 13) pre viac informácií.

Stláčajte tlačidlo návratu späť, až kým sa nezobrazí spúšťacia obrazovka hlavného menu.

# 3.3.2 Konštantný objem vzduchu s CO<sub>2</sub> riadením núteného vetrania

Ak potrebujete, aby ventilátor udržoval konštantný prietok vzduchu, ktorý môže nastaviť používateľ na nástennom ovládači. Pomocou CO<sub>2</sub> snímača nainštalovaného vo vetranom priestore môže ventilátor zvýšiť otáčky až k nastaveným maximálnym otáčkam po dosiahnutí určitej pevnej hodnoty ppm.

Na toto nastavenie budete potrebovať nasledovné:

- · Jeden snímač rýchlosti prietoku vzduchu
- Jeden C02 snímač určený na montáž na stenu

Vykonajte montáž podľa nižšie uvedeného postupu:

# 1 Nainštalujte snímač rýchlosti prietoku vzduchu a CO<sub>2</sub> snímač

Nainštalujte snímač rýchlosti prietoku vzduchu do vetracieho potrubia a CO<sub>2</sub> snímač do vetraného priestoru. Pripojte snímač rýchlosti prietoku vzduchu na riadiacu dosku na IN 1 (poz. B) a CO<sub>2</sub> snímač do RU 1 (I1) na nástennom ovládači.

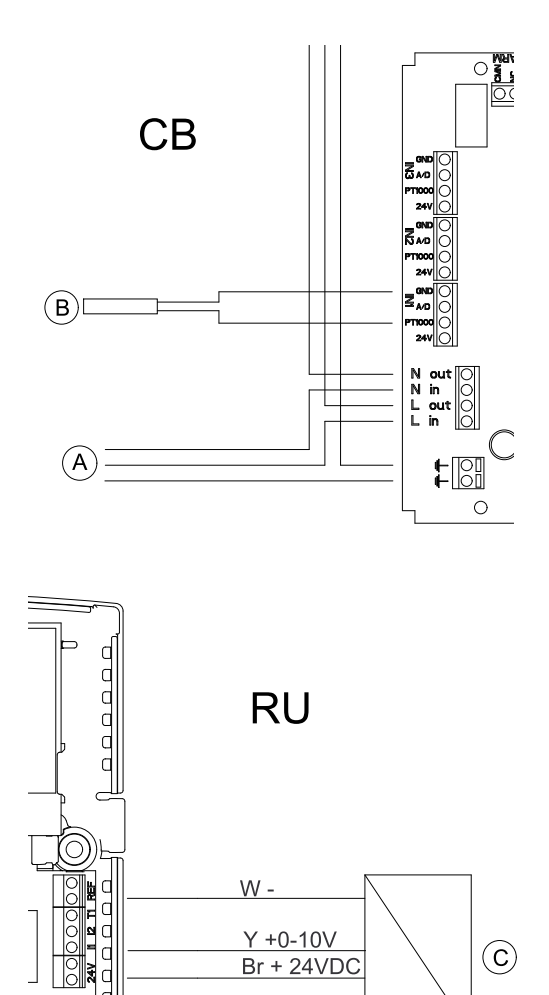

#### 2 Ikona servisu

Vyberte ikonu servisu na obrazovke hlavného menu.

#### 3 Nastavenie

Vyberte možnosť Nastavenie pre vstup do menu Montáž.

#### 4 Regulátory/Ovládače

Vyberte možnosť Ovládače.

#### 5 Riadenie 1

Vyberte možnosť Riadenie 1.

#### 6 Prietok

Prejdite nadol na Prietok a vyberte stlačením potvrdzovacieho tlačidla, pozrite prehľad (kapitola 3.2.17).

#### 7 Snímač

Vyberte možnosť Snímač a potom vyberte CB I1.

Vráťte sa späť na predchádzajúce zobrazenie pomocou tlačidla návratu/späť.

#### 8 Rozsah snímača

Vyberte možnosť Rozsah snímača a nastavte maximálny prietok vzduchu v l/s pre snímač rýchlosti prietoku vzduchu.

#### Poznámka:

Rozsah analógového snímača rýchlosti prietoku je za normálnych okolností uvedený v m/s na štítku snímača. Musíte vypočítať prietok l/s v závislosti od aktuálneho priemeru potrubia, kde je snímač umiestnený. Napríklad, maximálna rýchlosť vzduchu 10 m/s v 200 mm okrúhlom potrubí predstavuje 314 l/s, podľa vzorca A x V x 1 000, kde A je prierez potrubia v m² a V je rýchlosť vzduchu v m/s.

Nastavte, či je merací rozsah snímača lineárny, t.j., či je použitý snímač rýchlosti vzduchu, alebo exponenciálny, v prípade použitia diferenciálneho snímača tlaku pripojeného na klapku (kapitola 3.2.17). Prednastavený je Lineárny.

Vráťte sa späť na predchádzajúce zobrazenie pomocou tlačidla návratu/späť.

#### 9 Min/max otáčky

Nastavte min a max otáčky. Napríklad min 15 % a max 100 %.

Vráťte sa späť na predchádzajúce zobrazenie pomocou tlačidla návratu/späť.

#### 10 PI nastavenie

Nastavte P-pásmo a I-čas. Vyššie hodnoty znamenajú pomalšie a stabilnejšie ovládanie. Odporúčané (prednastavené) nastavenia sú P-pásmo 300 1/s a I-čas 10 sekúnd, ak je nainštalovaný snímač rýchlosti prietoku vzduchu s rozsahom 0-300 l/s.

Vráťte sa späť na predchádzajúce zobrazenie pomocou tlačidla návratu/späť.

#### 11 Rozsah nastavenej hodnoty.

Nastavte rozsah prietoku vzduchu, v ktorom môže používateľ nastavovať konštantný prietok vzduchu. Prednastavená je hodnota 10 – 90 % rozsahu snímača, t.j. s rozsahom snímača 0-300 l/s je prednastavené nastavenie min 30 l/s a max 270 l/s

Ak je vybraná možnosť Pevný, Min a Max hodnota je taká istá, t.j. používateľ nemôže hodnotu zmeniť.

Stláčajte tlačidlo návratu späť, kým sa nezobrazí obrazovka menu, ktorá zobrazuje Prietok a označené zaškrtávacie pole.

#### 12 Riadenie 2

Urobte krok nadol na Riadenie 2 a potvrďte.

#### 13 CO<sub>2</sub>

Vyberte CO<sub>2</sub> a potvrďte, pozrite prehľad (kapitola 3.2.11).

#### 14 Snímač

Vyberte RU 01 kanál I1

Vráťte sa späť na predchádzajúce zobrazenie pomocou tlačidla návratu/späť.

#### 15 Rozsah snímača

Nastavte rozsah ppm CO<sub>2</sub> snímača, napríklad min 0 ppm a max 2000 ppm Vráťte sa späť na predchádzajúce zobrazenie pomocou tlačidla návratu/späť.

#### 16 Min/max otáčky

Nastavte min a max otáčky. Napríklad min 15 % a max 100 %.

Vráťte sa späť na predchádzajúce zobrazenie pomocou tlačidla návratu/späť.

#### 17 PI nastavenie

Nastavte P-pásmo a l-čas. Nastavte P-pásmo 200 ppm a I-čas do polohy  $\underline{v_{yp}}$ , keďže nastav. hodnota snímača bude pevná.

Vráťte sa späť na predchádzajúce zobrazenie pomocou tlačidla návratu/späť.

#### 18 Rozsah nastavenej hodnoty.

Nastavte nastavenú hodnotu na Pevná pri min a max na 1000 ppm. To znamená, že ventilátor zvýši nastavenú rýchlosť na maximum v rámci rozsahu 900-1100 ppm

Stláčajte tlačidlo návratu späť, až kým sa nezobrazí obrazovka hlavného menu.

# 3.3.3 Manuálne nastavený pevný minimálny prietok vzduchu s riadením vlhkosti núteného vetrania

Chcete, aby mohol používateľ nastaviť pevný minimálny prietok vzduchu a nastavenú hodnotou vlhkosti v rámci definovaného rozsahu (20 % – 50 %). Ventilátor musí byť v prevádzke na pevných min. otáčkach a prechádzať na zvýšené otáčky riadené nastavenou hodnotou vlhkosti. Ventilátor potom musí byť plynulo ovládateľný v rámci definovaného rozsahu.

Pre toto nastavenie použite snímač vlhkosti, ktorý je integrovaný v nástennom ovládači.

Vykonajte montáž podľa nižšie uvedeného postupu:

#### 1 Manuálny režim

Prejdite na Regulátory/Ovládače a prejdite nadol na Manuálne. Potvrďte.

#### 2 Režim

Vyberte Režim a pokračujte na výber možnosti Plynulý.

Vráťte sa späť na predchádzajúce zobrazenie pomocou tlačidla návratu/späť.

#### 3 Nastavenie

Prejdite na Nastavenie a nastavte min a max otáčky, napr. Min 20 % a Max 50 %.

#### 4 Regulátory/Ovládače

Prejdite späť na Regulátory/Ovládače a vyberte Riadenie 1. Potvrďte

#### 5 Vlhkosť

Prejdite nadol na Vlhkosť a potvrďte.

#### 6 Snímač

Vyberte snímač RU 01 Vnútorný

Vráťte sa späť na predchádzajúce zobrazenie pomocou tlačidla návratu/späť.

#### 7 Rozsah snímača

Nastavte rozsah snímača na Min 10 % a Max 90 %

Vráťte sa späť na predchádzajúce zobrazenie pomocou tlačidla návratu/späť.

#### 8 Min/Max otáčky

Nastavte Min a Max otáčky. Napríklad Min 15 % a Max 100 %.

Vráťte sa späť na predchádzajúce zobrazenie pomocou tlačidla návratu/späť.

#### 9 Rozsah nastavenej hodnoty

Nastavte nastavenú hodnotu na Rozsah, Min 20 % a Max 50 %. Teraz bude používateľ schopný vyberať nastavenú hodnotu vlhkosti v tomto intervale.

Stláčajte tlačidlo návratu späť, až kým sa nezobrazí obrazovka hlavného menu.

# 3.3.4 Pevné nastavené otáčky s ovládaním pomocou detektora pohybu/prítomnosti

Ak chcete, aby ventilátor udržiaval konštantné otáčky (v tomto prípade 40 % max. otáčok) a aby ventilátor prešiel na max. otáčky (100 %) pomocou PIR (snímača pohybu/prítomnosti). Ventilátor by mal pokračovať na max. otáčkach s 30 minútovým oneskorením po tom, čo snímač prestane indikovať pohyb v priestore (DI kontakt rozpojený).

Na toto nastavenie budete potrebovať nasledovné príslušenstvo:

• Jeden PIR (snímač pohybu/prítomnosti)

Vykonajte montáž podľa nižšie uvedeného postupu:

#### 1 Nainštalujte PIR (snímač pohybu/prítomnosti)

Nainštalujte PIR (snímač pohybu/prítomnosti) (poz. A) do vetraného priestoru a pripojte ho na RU 1 (I1) na nástennom ovládači.

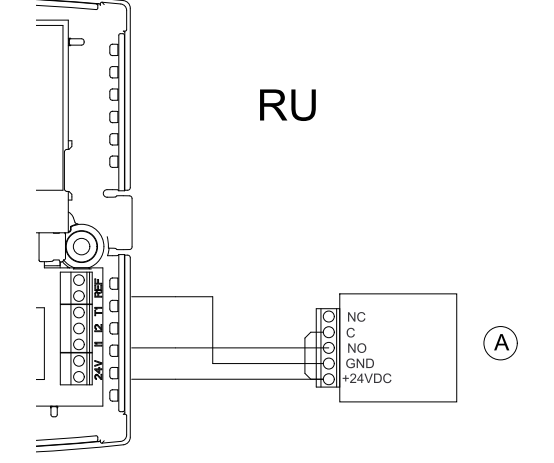

#### 2 Manuálny režim

Prejdite na Regulátory/Ovládače a prejdite nadol na Manuálne. Potvrďte.

Vráťte sa späť na predchádzajúce zobrazenie pomocou tlačidla návratu/späť.

#### 3 Režim

Vyberte Režim a pokračujte na výber možnosti Plynulý.

Vráťte sa späť na predchádzajúce zobrazenie pomocou tlačidla návratu/späť.

#### 4 Nastavenie

Prejdite na Nastavenie a nastavte min a max otáčky, napríklad Min 40 % a Max 40 %. Používateľ bude teraz môcť nastaviť manuálne otáčky ventilátora len na 40 %.

#### 5 Ovládače

Vráťte sa na Ovládače, vyberte DI riadenie a prejdite na výber DI1. Potvrďte

Vráťte sa späť na predchádzajúce zobrazenie pomocou tlačidla návratu/späť.

#### 6 Vstup

Prejdite na Vstup a pokračujte výberom RU 01 11

Vráťte sa späť na predchádzajúce zobrazenie pomocou tlačidla návratu/späť.

#### 7 Funkcia

```
Prejdite na Funkcia a pokračujte výberom Prejsť na pevné otáčky ventilátora a Nové otáčky 100 %
```

Vráťte sa späť na predchádzajúce zobrazenie pomocou tlačidla návratu/späť.

#### 8 NO/NC

Prejdite na NO/NC a vyberte Spojený. Ventilátor prejde teraz po spojení DI na nastavené maximálne otáčky.

Vráťte sa späť na predchádzajúce zobrazenie pomocou tlačidla návratu/späť.

#### 9 Časové oneskorenie

```
Prejdite na Oneskorenie a nastavte Zap na OO : OO : OO a Vyp na OO : 30: OO. Týmto nastavíte 30 minútové oneskorenie.
```

Stláčajte tlačidlo návratu späť, až kým sa nezobrazí obrazovka hlavného menu.

### 3.3.5 Voľné chladenie s riadením priestorového radiátora

Táto aplikácia je určená na chladenie alebo ohrievanie telekomunikačných skríň. Napríklad ak chcete, aby mala teplota v skrini min. nastavenú hodnotu + 5 °C a max. nastavenú hodnotu + 23 °C. Dolná nastavená hodnota je riadená radiátorom a horná nastavená hodnota je riadená chladením ventilátorom, ktorý je riadený vnútorným teplotným snímačom v nástennom ovládači.

Na toto nastavenie budete potrebovať nasledovné príslušenstvo:

Jeden teplotný snímač (PT1000)

Vykonajte montáž podľa nižšie uvedeného postupu:

#### 1 Nainštalujte teplotný snímač

Nainštalujte teplotný snímač použitý na ovládanie radiátora vo vetranom priestore a pripojte ho k riadiacej doske na IN 1 (poz. B).

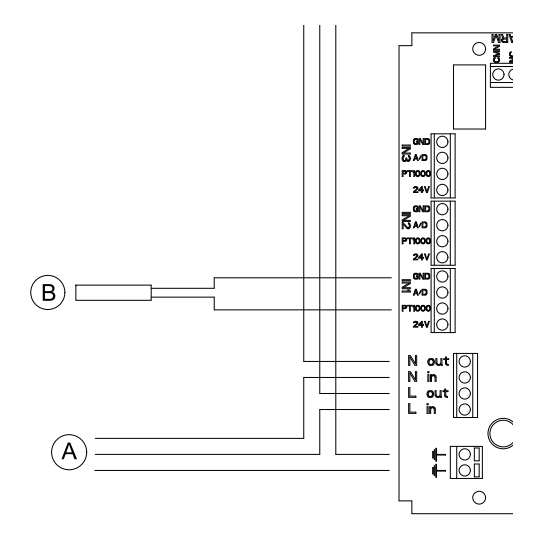

#### 2 Ovládanie teploty chladením

Spustite riadiacu funkciu, ktorá riadi otáčky ventilátora na chladenie priestoru. Cieľom je udržať hornú nastavenú hodnotu teploty a spustiť ventilátor v prípade potreby chladenia.

Prejdite na nastavenie a vyberte Regulátory/Ovládače

#### 3 Teplota

Vyberte Riadenie 1 a vyberte Teplotu.

#### 4 Snímač

Prejdite na možnosť Snímač a vyberte RU 01 <u>Vnútorný</u>. Teraz je vybraný vnútorný snímač teploty v nástennom ovládači.

Vráťte sa späť na predchádzajúce zobrazenie pomocou tlačidla návratu/späť.

#### 5 Riadiaca funkcia

Prejdite na Riadiaca funkcia a vyberte Chladenie

Vráťte sa späť na predchádzajúce zobrazenie pomocou tlačidla návratu/späť.

#### 6 Min/max otáčky

Prejdite na Min/max otáčky a vyberte Min Vyp a Max 100 %. Tým sa zaistí, že ventilátor sa spustí len v prípade potreby chladenia.

Vráťte sa späť na predchádzajúce zobrazenie pomocou tlačidla návratu/späť.

#### 7 PI nastavenie

Prejdite na PI nastavenie a vyberte P-Pásmo 10°C aI-čas 60 sekúnd (prednastavené).

Vráťte sa späť na predchádzajúce zobrazenie pomocou tlačidla návratu/späť.

#### 8 Nastavená hodnota

Prejdite na Rozsah nastav. hod. a vyberte možnosť Pevná. Nastavte Max. a Min. na 23 °C. Prejdite späť do menu Montáž stlačením tlačidla návratu/späť dvakrát.

#### 9 Riadenie ohrevu

Prejdite na Ohrievač/Chladič a vyberte Snímač.

#### 10 Snímač

Vyberte CB I1.

Vráťte sa späť na predchádzajúce zobrazenie pomocou tlačidla návratu/späť.

#### 11 Výstup

Prejdite na Výstup a vyberte Riadiaca doska A01.

Vráťte sa späť na predchádzajúce zobrazenie pomocou tlačidla návratu/späť.

#### 12 Riadiaca funkcia

Prejdite na Riadiaca funkcia a vyberte Ohrev.

Vráťte sa späť na predchádzajúce zobrazenie pomocou tlačidla návratu/späť.

#### 13 PI nastavenie

Prejdite na PI nastavenie, vyberte P-pásmo 5°C a I-čas 60 sekúnd (prednastavené). Vráťte sa späť na predchádzajúce zobrazenie pomocou tlačidla návratu/späť.

#### 14 Rozsah nastavenej hodnoty.

Prejdite na Rozsah nastav. hod., vyberte Pevná, potom 5,0 °C

Vráťte sa späť na predchádzajúce zobrazenie pomocou tlačidla návratu/späť.

#### 15 Vypnutie pri min. rýchlosti

Prejdite na Vyp. pri min. rýchlosti a vyberte Bez limitu.

Vráťte sa späť na zobrazenie hlavného menu pomocou tlačidla návratu/späť.

### 3.4 Nastavenie plánu prevádzky

Týždenný plán sa používa v prípade, že chcete riadiť ventilátor odlišne od nastavenia regulátora/ovládača 1 v konkrétnom čase počas dňa, napr. ak chcete systém vypnúť v určenom čase počas dňa alebo prejsť na inú nastavenú hodnotu, napr. zvýšený výkon vetrania.

Je možné nastaviť 14 časových plánov pre Regulátor/Ovládač 1. Nastavenia v týždňovom pláne sú nadradené nastaveniam určených v systéme alebo nastavenej hodnote zadanej používateľom.

#### Poznámka:

Uistite sa, či je dátum a čas v servisnej ponuke riadne nastavený.

Tabuľka nižšie (tabuľka 20) uvádza príklady rozličných možných nastavení.

### Tabuľka 20: Príklady prevádzkového plánu

| Príklad                                    | Popis                                                                                                    |
|--------------------------------------------|----------------------------------------------------------------------------------------------------|
| Zap 07:00 Pon<br>Vyp 16:00 Pon             | Systém sa spustí pri 50 % otáčkach o 07:00 v pondelok a zostane spustený do 16:00 v ten istý deň.                                                                                               |
| Otáčky 50 %                                | Ak nie je nastavených zvyšných 13 možných plánov, systém sa na<br>zvyšok týždňa vráti späť na stav, ako bol nastavený pôvodne.                                                                  |
| Zap 07:00 Pon                              | Systém sa spustí pri 50 % otáčkach o 07:00 v pondelok a zostane spustený do 16:00 v stredu.                                                                                                    |
| Vyp 16:00 Str<br>Otáčky 50 %               | Ak nie je nastavených zvyšných 13 možných plánov, systém sa na<br>zvyšok týždňa vráti späť na stav, ako bol nastavený pôvodne.                                                                  |
| Zap 19:00 Pon                              | Systém sa vypne o 19:00 v pondelok a zostane v tomto stave do 07:00 v nasledujúci pondelok, t.j. systém je vypnutý po celý týždeň.                                                              |
| Vyp 07:00 Pon<br>Otáčky Vyp %              | Ak nie je nastavených zvyšných 13 možných plánov, systém sa na<br>obdobie medzi 07:00:00 a 19:00 v pondelok vráti späť na stav, ako<br>bol nastavený pôvodne.                                   |
| Zap 07:00 Pon - Pia<br>Vyp 16:00 Pon - Pia | Systém sa spustí pri 50 % otáčkach o 07:00 v pondelok a zostane<br>spustený do 16:00 v ten istý deň. Táto činnosť sa opakuje každý deň<br>až do piatku, ktorý je posledným dňom tohto obdobia.  |
| Otáčky 50 %                                | Ak nie je nastavených zvyšných 13 možných plánov, systém sa na<br>obdobie medzi 16:00:00 a 07:00:00 nasledujúci deň v rámci tohto<br>obdobia vráti späť na stav, ako bol nastavený pôvodne.     |
|                                            | Systém bude tiež spustený podľa pôvodného nastavenia od piatku 16:00 do pondelka 07:00.                                                                                                    |
| Zap 19:00 Pon - Pia                        | Systém sa vypne o 19:00 v pondelok a zostane v tomto stave do 09:00                                                                                                    |
| Vyp 09:00 Pon - Pia                        | systém sa vypne o 19:00 v piatok do 09:00 nasledujúci pondelok.                                                                                                    |
| Otáčky Vyp %                               | Ak nie je nastavených zvyšných 13 možných plánov, systém sa na<br>obdobie medzi 09:00 a 19:00 v pondelok vráti späť na stav, ako bol<br>nastavený pôvodne. Toto sa opakuje každý deň do piatku. |
| Zap 09:00 Sob - Ned                        | Systém sa spustí pri 50 % otáčkach o 09:00 v sobotu a zostane spustený do 20:00 v ten istý deň. Táto činnosť sa opakuje v nedeľu                                                                |
| Vyp 20:00 Sob - Ned<br>Otáčky 50 %         | Ak nie je nastavených zvyšných 13 možných plánov, systém sa na<br>obdobie medzi 20:00 a 09:00 nasledujúci deň v rámci tohto obdobia<br>vráti späť na stav, ako bol nastavený pôvodne.           |
|                                            | Systém bude tiež spustený podľa pôvodného nastavenia od nedele 20:00 do soboty 09:00.                                                                                                    |
| Zap 21:00 Sob - Ned                        | Systém sa vypne o 21:00 v sobotu a zostane v tomto stave do nedele                                                                                                    |
| Vyp 09:00 Sob - Ned                        | vypne v sobotu o 21:00 do 09:00 nasledujúcej soboty.                                                                                                    |
| Otáčky Vyp %                               | Ak nie je nastavených zvyšných 13 možných plánov, systém sa na<br>obdobie medzi 09:00 a 21:00 v sobotu a v nedeľu vráti na stav, ako<br>bol nastavený pôvodne.                                  |
| Zap 09:00 Každý deň                        | Systém je spustený pri 50 % otáčkach od 09:00 do 20:00 každý deň                                                                                                    |
| Vyp 20:00 Každý deň<br>Otáčky 50 %         | Ak nie je nastavených zvyšných 13 možných plánov, systém sa na<br>čas medzi 20:00 a 09:00 každý deň počas tohto obdobia vráti späť na<br>stav, ako bol nastavený pôvodne.                       |
| Zap 21:00 Každý deň                        | Systém je vypnutý medzi 21:00 a 09:00 každý deň v týždni                                                                                                    |
| Vyp 09:00 Každý deň<br>Otáčky Vyp %        | Ak nie je nastavených zvyšných 13 možných plánov, systém sa na<br>čas medzi 09:00 a 21:00 každý deň počas tohto obdobia vráti späť na<br>stav, ako bol nastavený pôvodne.                       |

### 3.4.1 Príklad nastavenia

použijeme nastavenia na základe príkladu uvedeného vyššie "Riadenie tlaku s kompenzáciou vonkajšej teploty" (kapitola 3.3.1).

V tomto názornom príklade chcete, aby týždenný program dosiahol nasledujúci výsledok:

- Od pondelka do piatku musí byť systém spustený pri maximálnych otáčkach v čase 07:00 09:00
- Od pondelka do piatka medzi 09:00 18:00 musí byť systém spustený podľa nastavenia vyššie popísaného v (kapitola 3.3.1). Nastavená hodnota tlaku je stanovená požívateľom
- Od pondelka do piatka sa musí systém vypínať o 18:00
- Počas soboty a nedele medzi 09:00 a 22:00 chcete, aby bol ventilátor spustený pri 30 % otáčkach a aby sa vypol o 22:00

Vykonajte nastavenie podľa nižšie uvedeného postupu:

#### 1 Nastavenie

Prejdite na servisnú ikonu a vyberte možnosť Nastaviť

#### 2 Časové riadenie

Vyberte Regulátory/Ovládače a prejdite nadol na Časové riadenie. Potvrdením vstúpite do menu nastavenia Časového plánu.

#### 3 Plán 1

Začnite programovať Časové riadenie 1.

Nastavte Zap 07:00 Pon - Pia, Vyp 09:00 Pon - Pia a Otáčky 100 %.

Ventilátor bude teraz spustený pri 100 % otáčkach medzi 07:00 a 09:00 od pondelka do piatku bez ohľadu na nastavenia v systéme alebo nastavenie hodnoty používateľom.

#### 4 Plán 2

Prejdite na Časové riadenie 2.

Nastavte Zap 18:00 Pon - Pia, Vyp 07:00 Pon - Pia a % otáčok Vyp.

Obdobie vypnutia systému sa teraz začína o 18:00 a končí o 07:00 počas obdobia od pondelka do piatku. Systém bude teraz tiež po naprogramovaní tohto plánu v režime vypnutia od piatka 18:00 do pondelka 07:00.

Keďže v pláne medzi 09:00 a 18:00 v pondelok až piatok nie je žiadne aktívne nastavenie, systém bude počas tohto obdobia pracovať podľa parametrov nastavenia systému v kapitola 3.3.1 a podľa nastavenej hodnoty zadanej používateľom.

#### Poznámka:

Tiež je potrebné stanoviť obdobie vypnutia (teda bez prevádzky) s časom zapnutia a vypnutia.

#### 5 Plán 3

Prejdite na Časové riadenie 3.

Nastavte Zap 09:00 Sob - Ned, Vyp 22:00 Sob - Ned a Otáčky 30 %.

Systém bude teraz pracovať pri 30 % otáčkach v sobotu a v nedeľu medzi 09:00 a 22:00. Toto je možné, pretože tento plán bol naprogramovaný po činnosti stanovenej v časovom riadení 2. Po 22:00 v sobotu a v nedeľu sa systém vráti späť do režimu vypnutia, pretože činnosti stanovené v časovom riadení 2 budú znova aktívne.

Vráťte sa späť na zobrazenie hlavného menu pomocou tlačidla návratu/späť.

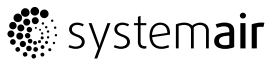

Zaškrtávacie pole Časové riadenie je označené vždy, keď je aktívny plán. Deaktivuje sa vymazaním všetkých nastavení v každom naprogramovanom pláne alebo ak nie je v danom čase aktívny žiadny plán. Vymazanie plánov je najjednoduchšie vykonateľné pomocou výberu Vymazať Áno v pravom hornom rohu zobrazenia plánu.

Spoločnosť Systemair AB si vyhradzuje právo na uskutočnenie zmien a vylepšení obsahu tohto návodu bez predchádzajúceho oznámenia.

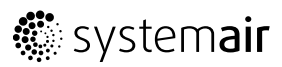

SE-739 30 Skinnskatteberg, Sweden Phone +46 222 440 00 Fax +46 222 440 99 www.systemair.com